## Option 2 CalEnviroScreen 4.0 (CES 4.0)

## Option 2: Using CalEnviroScreen 4.0 (CES 4.0)

This document describes how to use **Option 2**, **CES 4.0** to find the population and CES 4.0 score to determine a project's required local match.

Before you can determine your project's required local match you first need to identify the  $\frac{1}{2}$  mile buffer around your project. If you have not done so yet, you can find information on how to do this on the <u>CCLGP website</u> in the document called "*START HERE*: Determine the Half Mile Limits Around Your Project." The document contains suggestions for how to use Google Maps to identify the limits around your project. Once you have determined the  $\frac{1}{2}$  mile buffer proceed with the directions below.

- 1. Finding Local Match
  - Click on the <u>CalEnviroScreen 4.0 | OEHHA</u> link, then click on "OK" to stay in CalEnviroScreen 4.0.

Note, you might need to scroll up on the page to see the "Welcome" pop-up shown below, and to see the correct map.

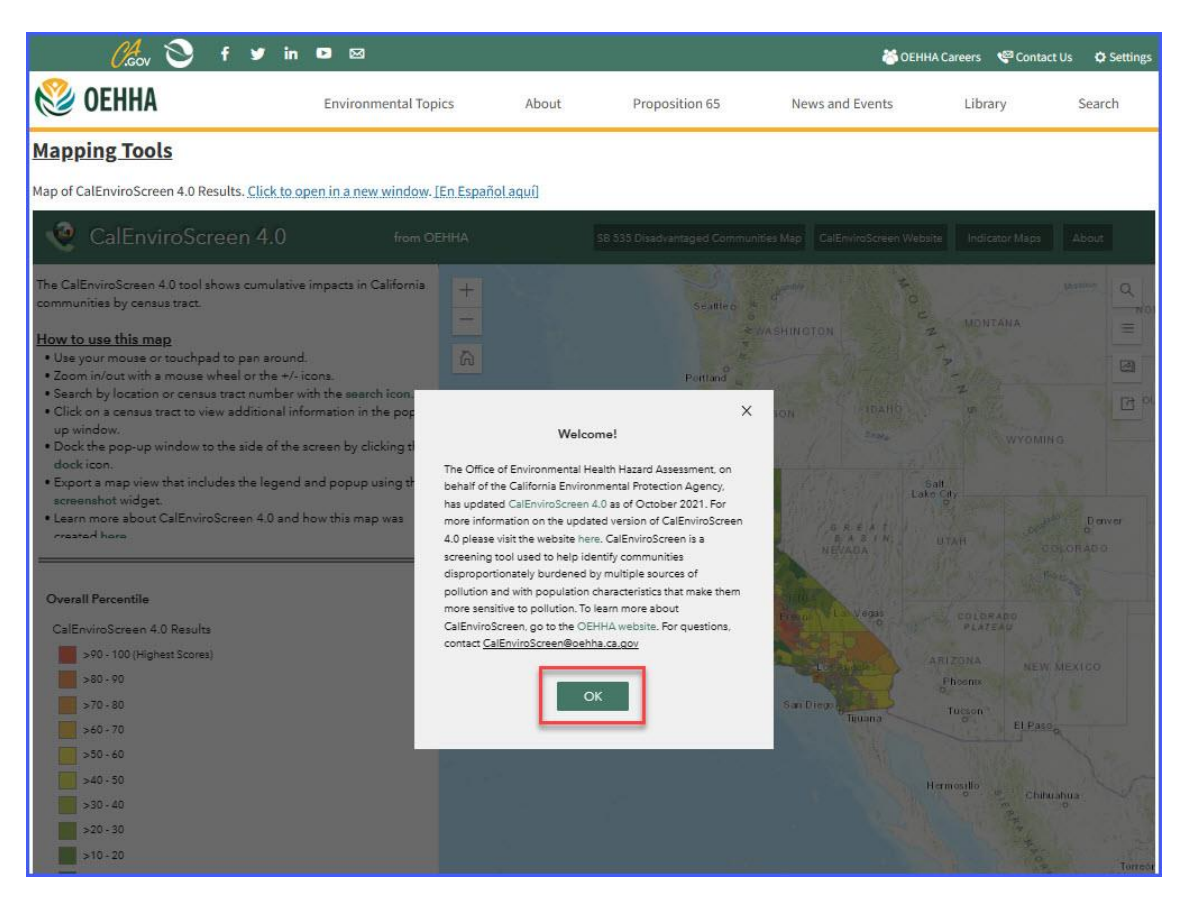

2. Type the project location in the search box. In this example, the project is located at **Bandini Canyon Park in San Pedro, CA**.

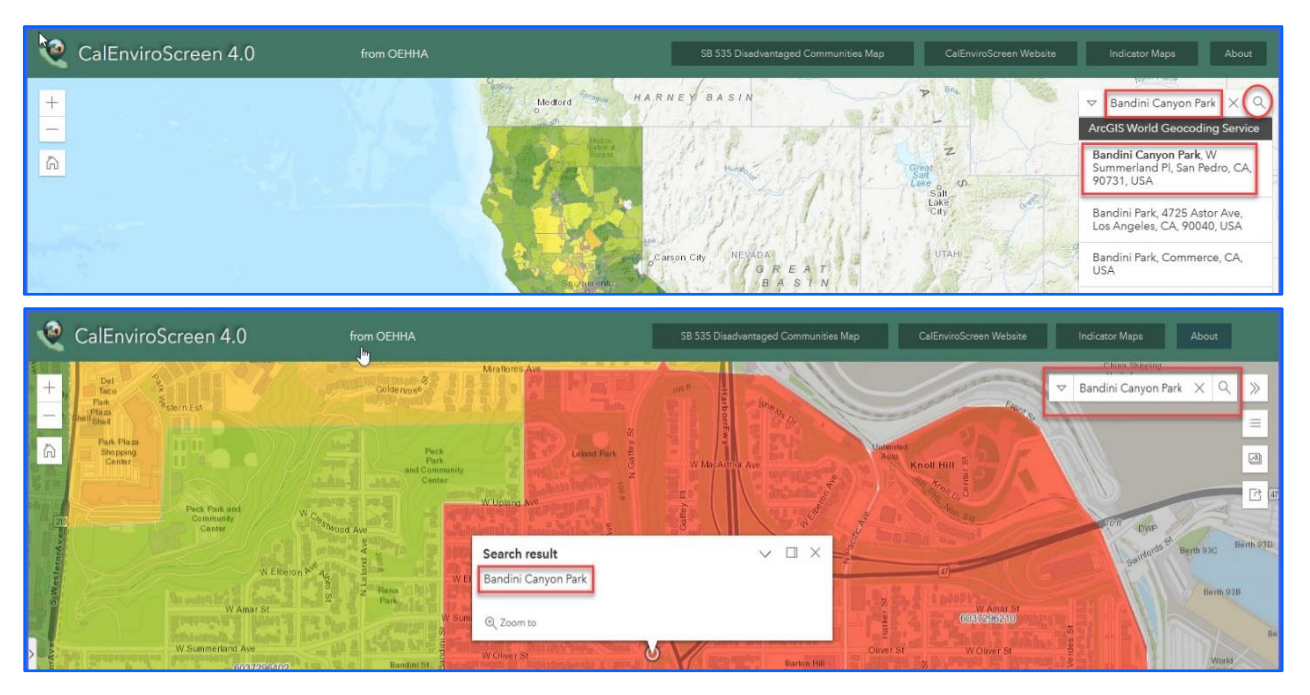

- 3. Identify the ½ mile buffer around your project using the roads and landmarks noted in Google Maps when completing the "Start Here: Determine the Half Mile Limits Around Your Project" tutorial on the CCLGP website.
  - The census tracts within the ½ mile buffer of this example project are **2962.10**, **2962.20**, **2963.00**, **2964.02**, **2965.00**, **2966.00** and **6099.00**.
  - Note that some of these census tracts, such as 2963.00, do not fall completely within the half mile buffer. You will still include the data for the entire census tract in your calculations.

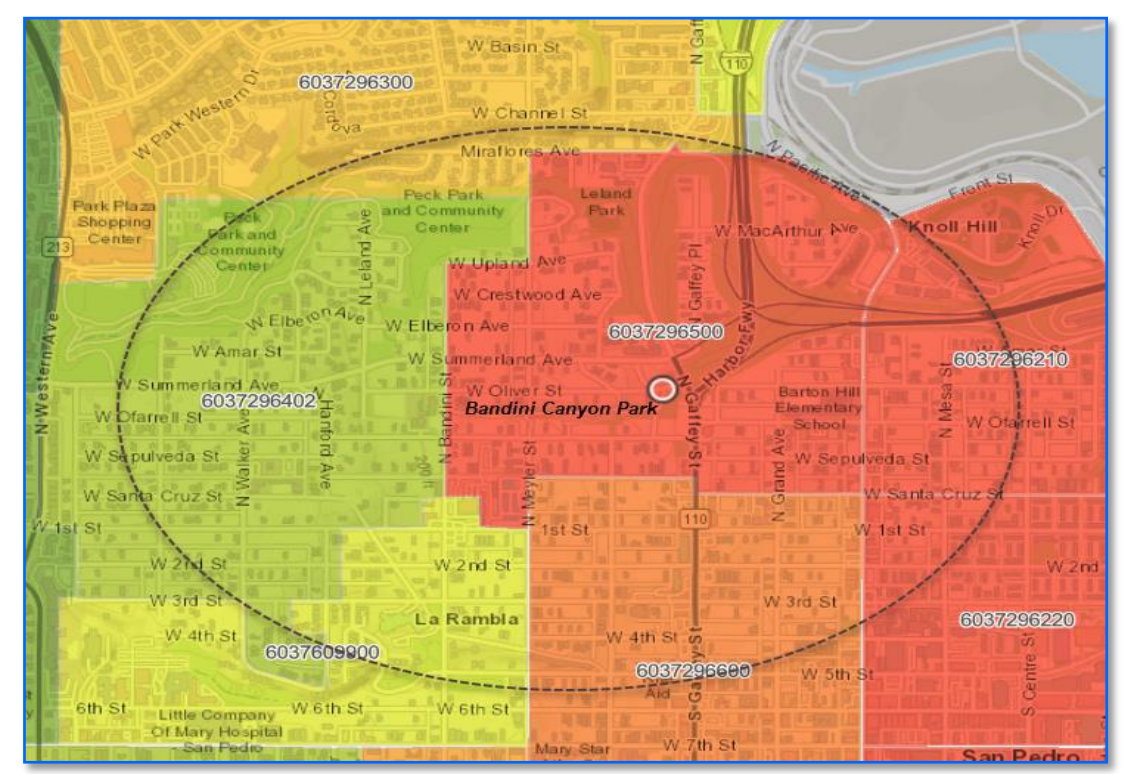

- 4. Click on <u>each</u> of the census tracts that are (fully or partially) within the <sup>1</sup>/<sub>2</sub> mile buffer of the project site to find the population of that census tract.
  - The Census Tract ID number shown in the pop-up box is the FIPS (Federal Information Processing Standards) number. <u>You need only to record the last six</u> <u>digits in Table 1</u>. Record them in the following format: xxxx.xx. <u>For example,</u> <u>6037296210</u> = <u>2962.10</u>.
  - Note, this map does not provide the CES 4.0 Score. You will find the "Score" in Step 7. <u>Do not</u> record the "Percentile" in Table 1.
  - For this example, Census Tract 2962.10 falls within a ½ mile of Bandini Canyon Park. From the pop-up box that appears when you click on the tract in the map, you can see the population is 3,132.

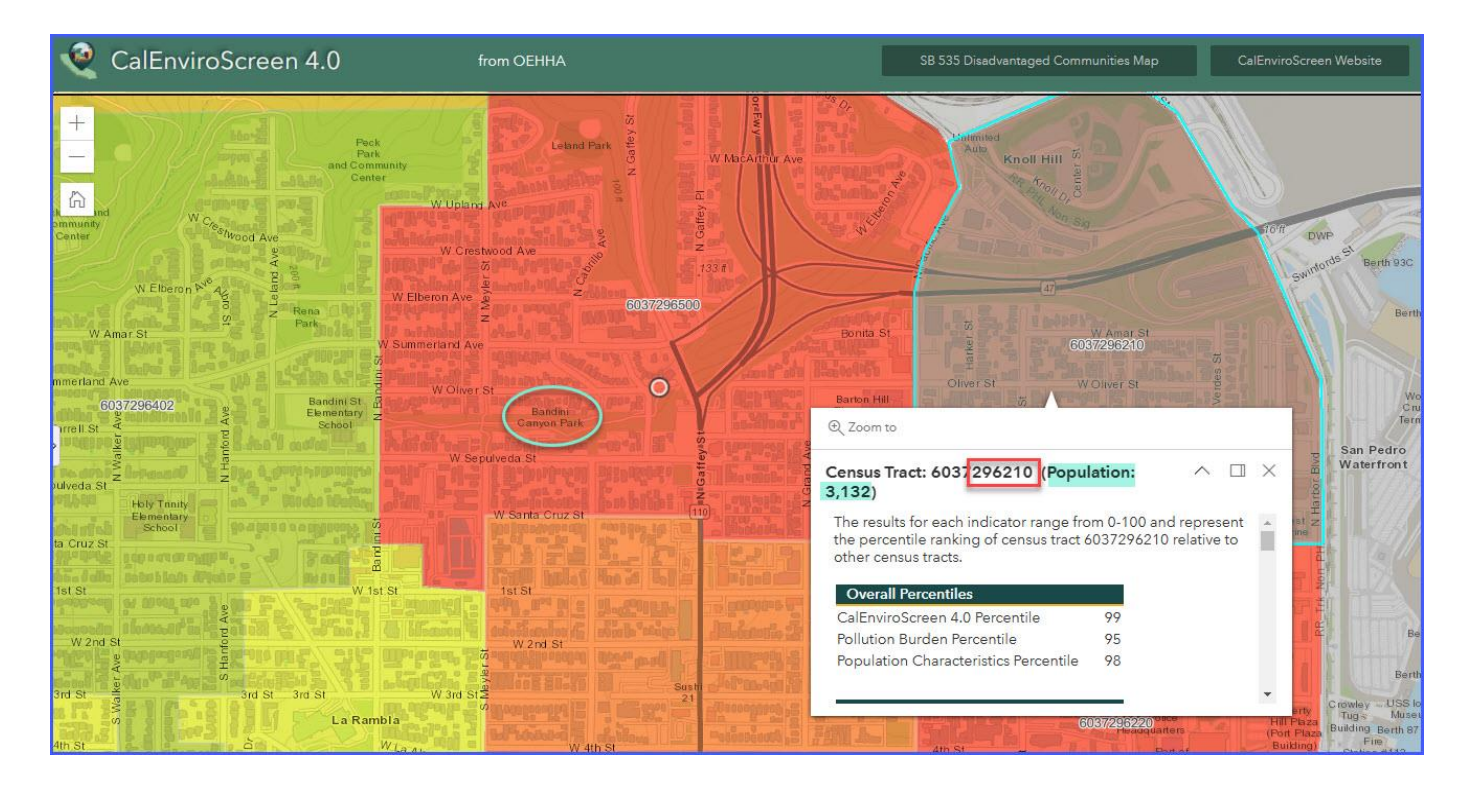

- 5. Repeat Step 4 for all census tracts within a  $\frac{1}{2}$  mile of the project site.
  - Census Tract 2962.20 is also within a 1/2 mile of the project site. It has a population of 4,447.

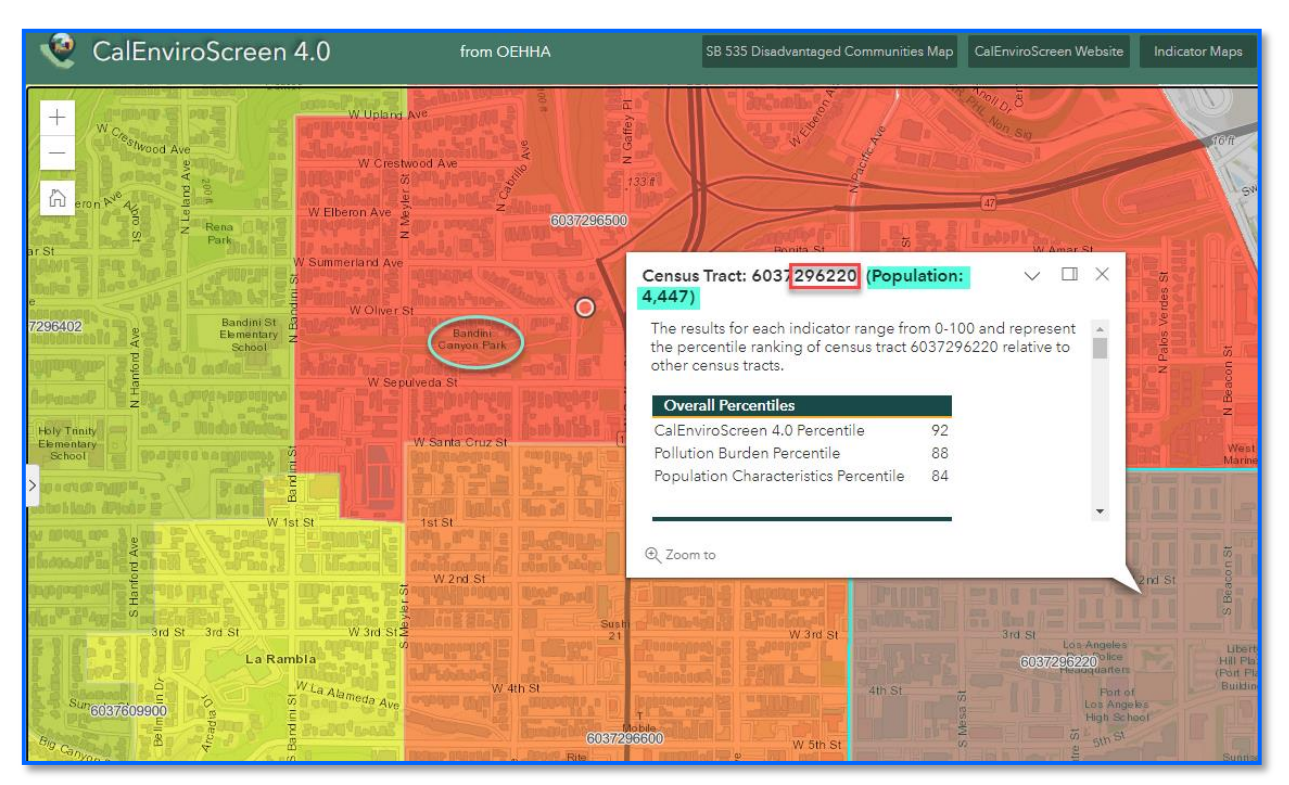

• Census Tract 2963.00 is also within a 1/2 mile of the project site. It has a population of 5,027.

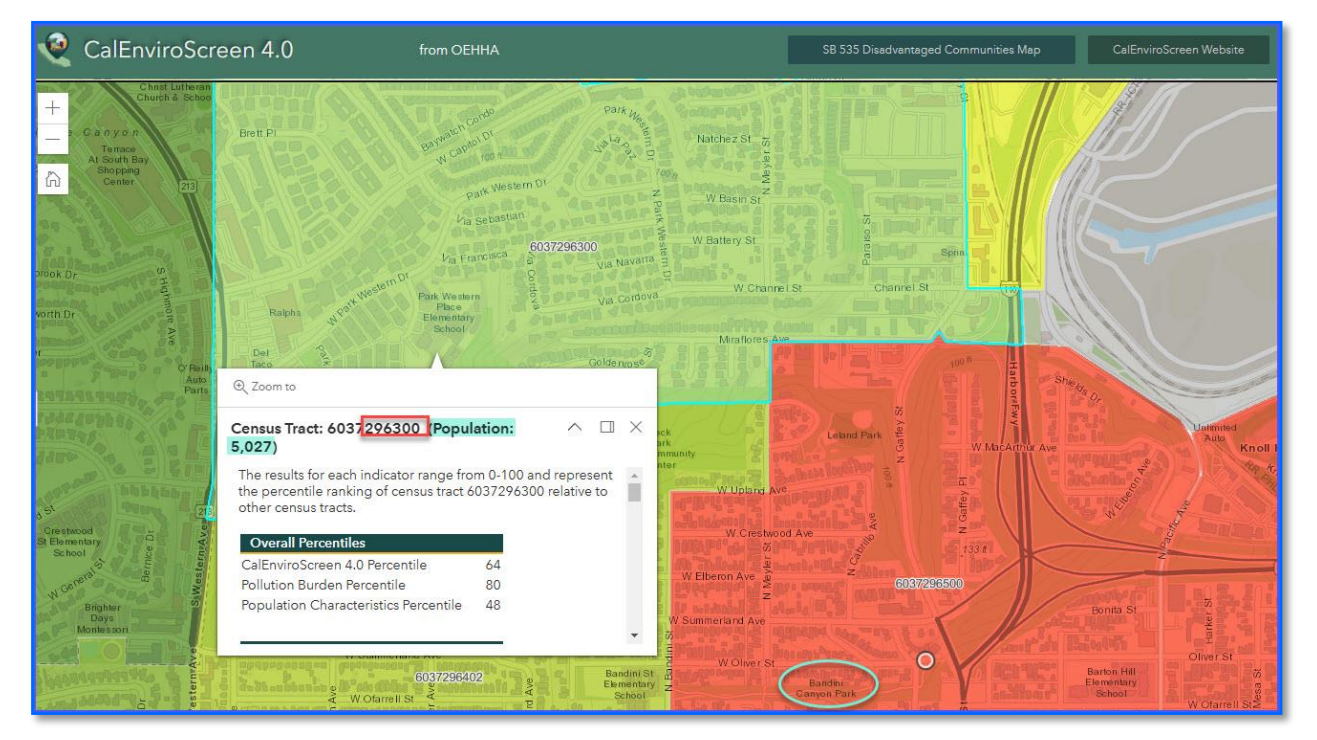

• Census Tract 2964.02 is also within a <sup>1</sup>/<sub>2</sub> mile of the project site. It has a population of 3,312.

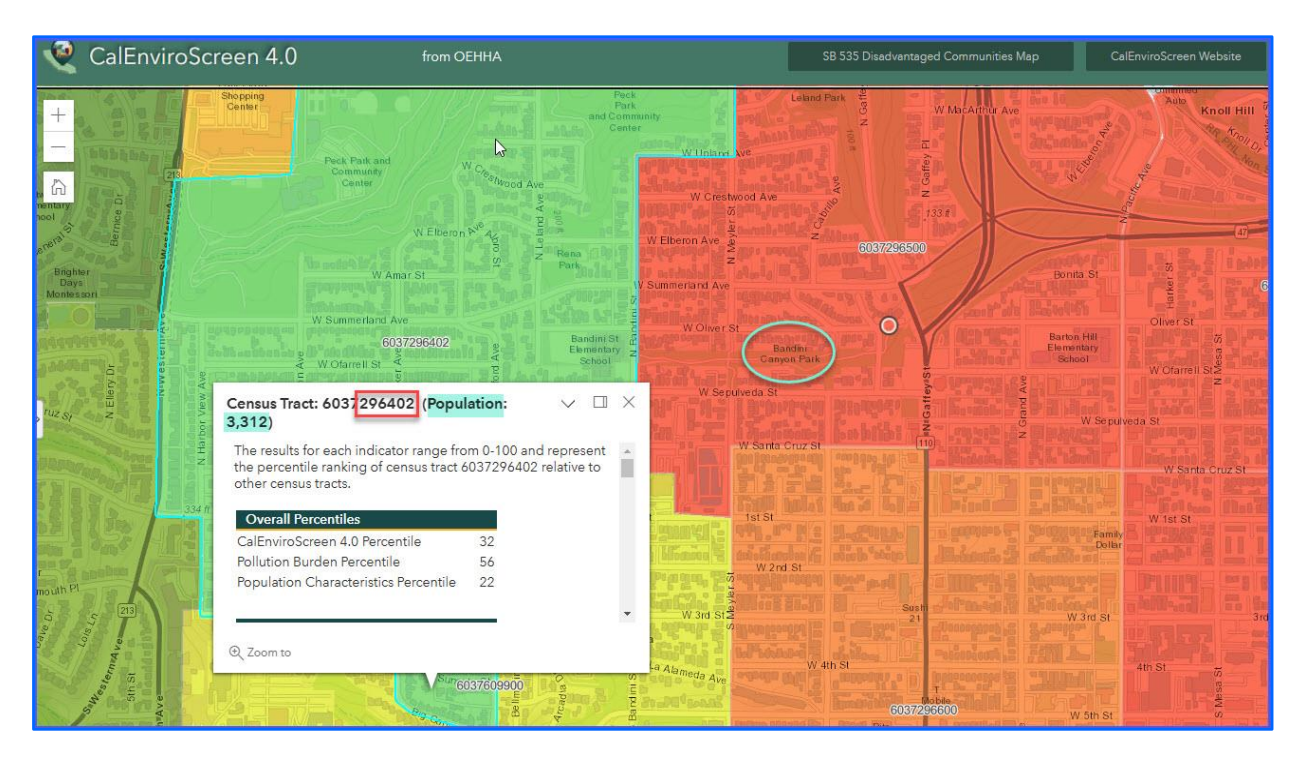

• Census Tract 2965.00 is also within a 1/2 mile of the project site. It has a population of 3,447.

| Q                                    | CalEnviroScreen 4.0                                                                                                    | from OEHHA                                      | SB 535 Disadvantaged Communities I                                                                                                    | Map CalEnviroScreen W                                                                                                    | /ebsite Indicator Maps          |
|--------------------------------------|----------------------------------------------------------------------------------------------------|-------------------------------------------------|----------------------------------------------------------------------------------------------------|----------------------------------------------------------------------------------------------------|---------------------------------|
| +                                    | Via Francisca 6037296300 via Navatra 90<br>Park Western<br>Phoe<br>Elementary<br>School                                                         | W Channel St Chi<br>Minaloret Ave<br>@ Zoom to  | annel St. 119<br>Annel St. 119<br>Annel St. 119                                                                                                    |                                                                                                    | Teory S                         |
| ck Park a<br>community<br>Center     | Perk<br>Perk<br>and Community<br>Center<br>W Efberon N <sup>40</sup> Ave<br>W Efberon N <sup>40</sup> Ave<br>Su<br>Rena<br>Park<br>Park<br>V Su | W Create<br>W Create<br>W Create<br>Thereon Ave | 037296500 (Population: Constraints of the constraints of the constraints of the constraint of the constraints of the constraints of the constraint | The second second secon | Center St<br>Gost/296210<br>7 o |
| ummerlan<br>)farrell St<br>pulveda S | d Ave<br>6037296402 ev<br>ev<br>ev<br>ev<br>ev<br>ev<br>ev<br>ev<br>ev<br>ev                                                                    | W Oliver St<br>Campon Park<br>W Sepulveda St    | Barkon Hill<br>Elementary<br>School<br>US<br>W Sepu                                                                                                    | Volveir St<br>W Oranell St<br>I eda St<br>W Santa Cruz St                                                                                                    | WOliver St Page State           |

• Census Tract 2966.00 is also within a 1/2 mile of the project site. It has a population of 5,358.

| CalEnviroScreen 4.0                                                                                                    | from OEHHA                                                                                                    | SB 535 Disadvantaged Communities Map CalEnviroScreen Web                                                                                                    | osite Indicator Maps      |
|----------------------------------------------------------------------------------------------------|----------------------------------------------------------------------------------------------------|----------------------------------------------------------------------------------------------------|---------------------------|
| + N Elberon P <sup>V®</sup> Ag<br>D<br>V Amar St<br>W Amar St                                                                                                    | W Elberon Ave                                                                                                    | 5037295500<br>Bonta St                                                                                                    | (a)                       |
| Contraction of the second second seco | W Summerland Ave                                                                                                    |                                                                                                    | 6037226210<br>W Oliver St |
| €037296402<br>Elimentary<br>È wolarrell St. 2<br>School                                                                                                    | Bandin<br>Canyon F                                                                                                    | Elementary<br>School Wichard                                                                                                    |                           |
| W Sepulveda St                                                                                                    | W.Sepulveda St                                                                                                    | Census Tract: 6037296600 (Population: V U)<br>5,358)                                                                                                    |                           |
| Elementary<br>School<br>W Santa Cruz St                                                                                                    |                                                                                                    | The results for each indicator range from 0-100 and represent<br>the percentile ranking of census tract 6037296600 relative to<br>other census tracts.                                                                                                    | St and a state            |
|                                                                                                    | at St                                                                                                    | Overall Percentiles CalEnviroScreen 4.0 Percentile 88                                                                                                    | 1st St                    |
|                                                                                                    | Wands Wands                                                                                                    | Pollution Burden Percentile 81<br>Population Characteristics Percentile 84                                                                                                    |                           |
| W 3rd St                                                                                                    | W 3rd St.                                                                                                    |                                                                                                    | ▼<br>3rd St_Los Ang       |
| W 4th St                                                                                                    | W La Alameda Ave                                                                                                    | W 4th St 4th St                                                                                                    | 6057/296220<br>Headqua    |
| Big Canyon pr                                                                                                    |                                                                                                    | 6037/296600 W 5th St                                                                                                    | S West                    |
| With St.                                                                                                    | With mining the work of the work of the state of the state of the stat | And 110 The Part of the Part of the Part o | δth St                    |

• Census Tract 6099.00 is also within a <sup>1</sup>/<sub>2</sub> mile of the project site. It has a population of 2,057.

| Q                                       | CalEnviroScreen 4.0                                                                                                    | from OEHHA                          | SB 535 Disadvantaged                                   | d Communities Map CalEnviro                                                                                                    | Screen Website Indicator Maps                                       |
|-----------------------------------------|----------------------------------------------------------------------------------------------------|-------------------------------------|--------------------------------------------------------|----------------------------------------------------------------------------------------------------|---------------------------------------------------------------------|
|                                         | W Amar St                                                                                                    | eron N <sup>o</sup> 2005 State Park | W Crestwood Ave                                        | 133 R<br>6087295500                                                                                                    | Bonta St.                                                           |
| NiW esternAv                            | Census Tract: 6037609900 (Pop<br>2,057)<br>The results for each indicator range<br>the percentile ranking of census tract<br>other census tracts. | rulation: VIX X                     | W Oliver St<br>Bandin,<br>Manop Pank<br>W Sepulveda St |                                                                                                    | Barton Hill<br>Elementary<br>School W Charrell St<br>W Sepulveda St |
|                                         | Overall Percentiles<br>CalEnviroScreen 4.0 Percentile<br>Pollution Burden Percentile<br>Population Characteristics Percentile                     | 42<br>20<br>≥ 59 S                  | W Santa Cruz St                                        |                                                                                                    | W Santa C                                                           |
| A I I I I I I I I I I I I I I I I I I I | © Zoom to                                                                                                    | ard St                              | W 2nd St<br>W 3nd St<br>W 3nd St                       | South of South of Sou | W 3rd St.                                                           |
| Veymou th Ave                           | 6th St Little Company                                                                                                    | Vien St                             | With St                                                | rister<br>6037/296600<br>Rite<br>Aid 110<br>Sprint                                                                                                    | W 5th St                                                            |
|                                         | Of Mary Hospital<br>San Pedro<br>W 7th St                                                                                                    |                                     | Standard Star                                          | Firesh<br>Pizza<br>Hut W 7th                                                                                                    |                                                                     |

6. Start to fill in Table 1, in the first tab of the Local Match Calculation Form, with the census tract numbers and population of each census tract (add additional rows if needed).

If the project has multiple sites, repeat this process for each of the other sites. For instance, if there was a second project site, you would enter the census tracts within the ½ mile buffer of that site location using the below rows of Table 1 under "Project Site B" and repeat the same steps used to complete the rows under "Project Site A."

Notes: Be sure to fill in which option you are using at the top of Table 1, where the red arrow is pointing. Also, if additional rows in Table 1 are needed for your project site(s), you can add as many rows as needed, just be aware the formulas will not carry over to the new rows, and you will need to apply the formulas to the new rows yourself.

| Table 1. SOD of Community Surrounding the Project Site(s)          |                                                       |                                 |                                                                                 |                           |  |  |  |  |  |  |  |  |  |
|--------------------------------------------------------------------|-------------------------------------------------------|---------------------------------|---------------------------------------------------------------------------------|---------------------------|--|--|--|--|--|--|--|--|--|
| List                                                               | the Option Used to [                                  | Determine SOD:                  |                                                                                 | Option 2:                 |  |  |  |  |  |  |  |  |  |
| (For information or                                                | n the 4 options, see t<br>"Underserved Com            | he program guid<br>imunities".) | elines section                                                                  | CalEnviroScreen           |  |  |  |  |  |  |  |  |  |
| Location Relative to<br>Project Site(s)                            | Census Tract<br>Number*                               | Census Tract<br>Population      | Metric Score of<br>Census Tract<br>(using the chosen<br>option listed<br>above) | SOD of Tract<br>(3) x (4) |  |  |  |  |  |  |  |  |  |
| (1)                                                                | (2)                                                   | (3)                             | (4)                                                                             | (5)                       |  |  |  |  |  |  |  |  |  |
| Project Site A                                                     |                                                       |                                 |                                                                                 |                           |  |  |  |  |  |  |  |  |  |
| Within a ½ mile radius<br>of the perimeter of the<br>project site. | 2962.10                                               | 3,132.00                        |                                                                                 | -                         |  |  |  |  |  |  |  |  |  |
| Within a ½ mile radius<br>of the perimeter of the<br>project site. | 2962.20                                               | 4,447.00                        |                                                                                 | -                         |  |  |  |  |  |  |  |  |  |
| Within a ½ mile radius<br>of the perimeter of the<br>project site. | 2963.00                                               | 5,027.00                        |                                                                                 | -                         |  |  |  |  |  |  |  |  |  |
| Within a ½ mile radius<br>of the perimeter of the<br>project site. | 2964.02                                               | 3,312.00                        |                                                                                 | -                         |  |  |  |  |  |  |  |  |  |
| Within a ½ mile radius<br>of the perimeter of the<br>project site. | 2965.00                                               | 3,447.00                        |                                                                                 | -                         |  |  |  |  |  |  |  |  |  |
| Within a ½ mile radius<br>of the perimeter of the<br>project site. | 2966.00                                               | 5,358.00                        |                                                                                 | -                         |  |  |  |  |  |  |  |  |  |
| Within a ½ mile radius<br>of the perimeter of the<br>project site. | 6099.00                                               | 2,057.00                        |                                                                                 | -                         |  |  |  |  |  |  |  |  |  |
| Project Site B                                                     |                                                       |                                 |                                                                                 |                           |  |  |  |  |  |  |  |  |  |
| Within a ½ mile radius<br>of the perimeter of the<br>project site. | 0.00                                                  |                                 | 0.00                                                                            | -                         |  |  |  |  |  |  |  |  |  |
| Within a ½ mile radius<br>of the perimeter of the<br>project site. | 0.00                                                  |                                 | 0.00                                                                            | -                         |  |  |  |  |  |  |  |  |  |
| Within a ½ mile radius<br>of the perimeter of the<br>project site. | 0.00                                                  |                                 | 0.00                                                                            | -                         |  |  |  |  |  |  |  |  |  |
| Within a ½ mile radius<br>of the perimeter of the<br>project site. | 0.00                                                  |                                 | 0.00                                                                            | -                         |  |  |  |  |  |  |  |  |  |
|                                                                    | TOTALS 26,780.00 -                                    |                                 |                                                                                 |                           |  |  |  |  |  |  |  |  |  |
| SOD o                                                              | f Community Surrour                                   | nding the Project               | = <u>Total of Column 5</u><br>Total of Column 3                                 |                           |  |  |  |  |  |  |  |  |  |
| Notes: *Communities with a po<br>communities may use data at       | opulation of less than 15,<br>the Census Place level. | 000 may use data at             | the Census Block Group                                                          | level. Unincorporated     |  |  |  |  |  |  |  |  |  |

- 7. Now determine the CES 4.0 Score of each census tract above.
  - From the <u>CalEnviroScreen 4.0</u> <u>OEHHA website</u>, scroll down to "<u>Data and Additional</u> <u>Materials</u>" and click on **CalEnviroScreen 4.0 Excel and Data Dictionary PDF**" to download the file.

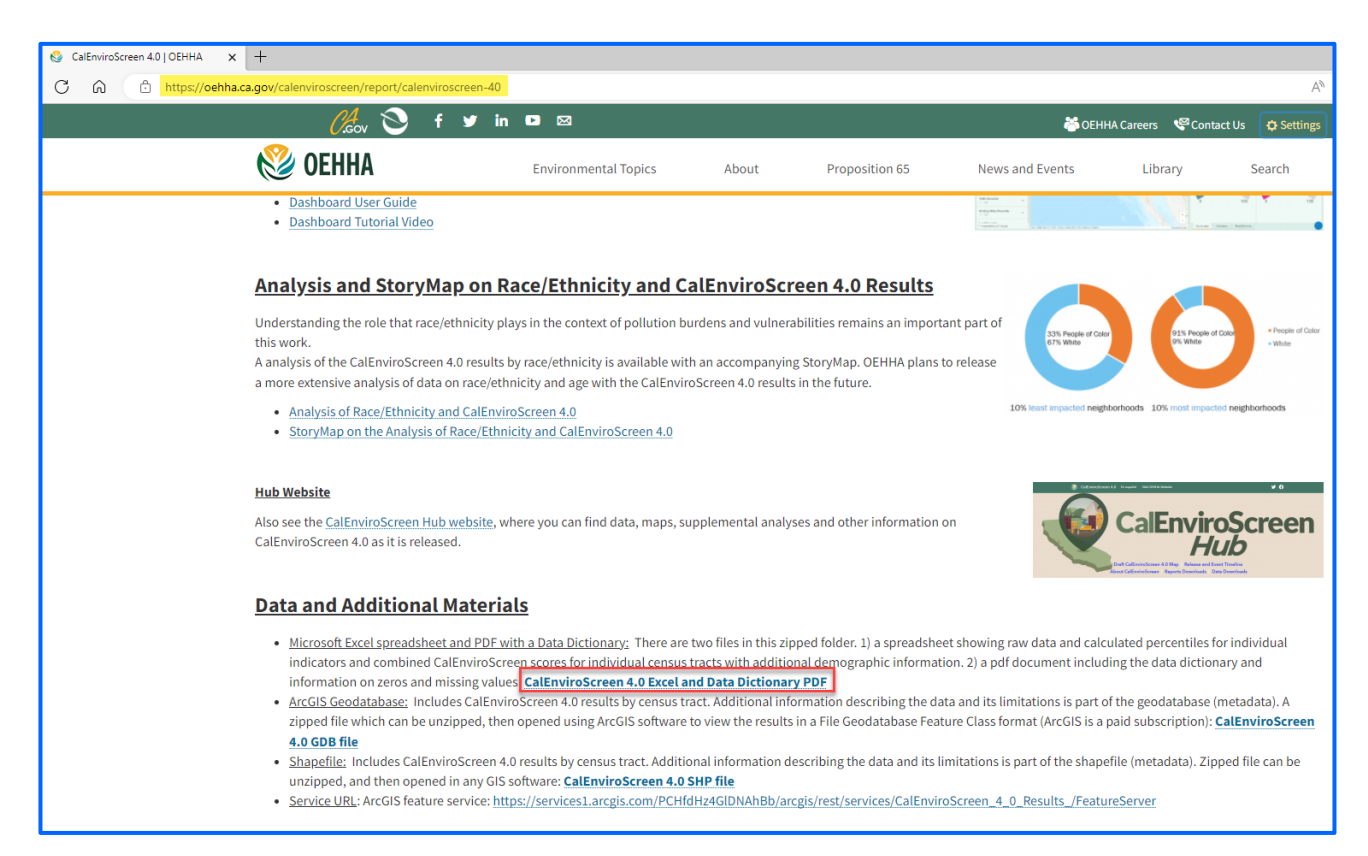

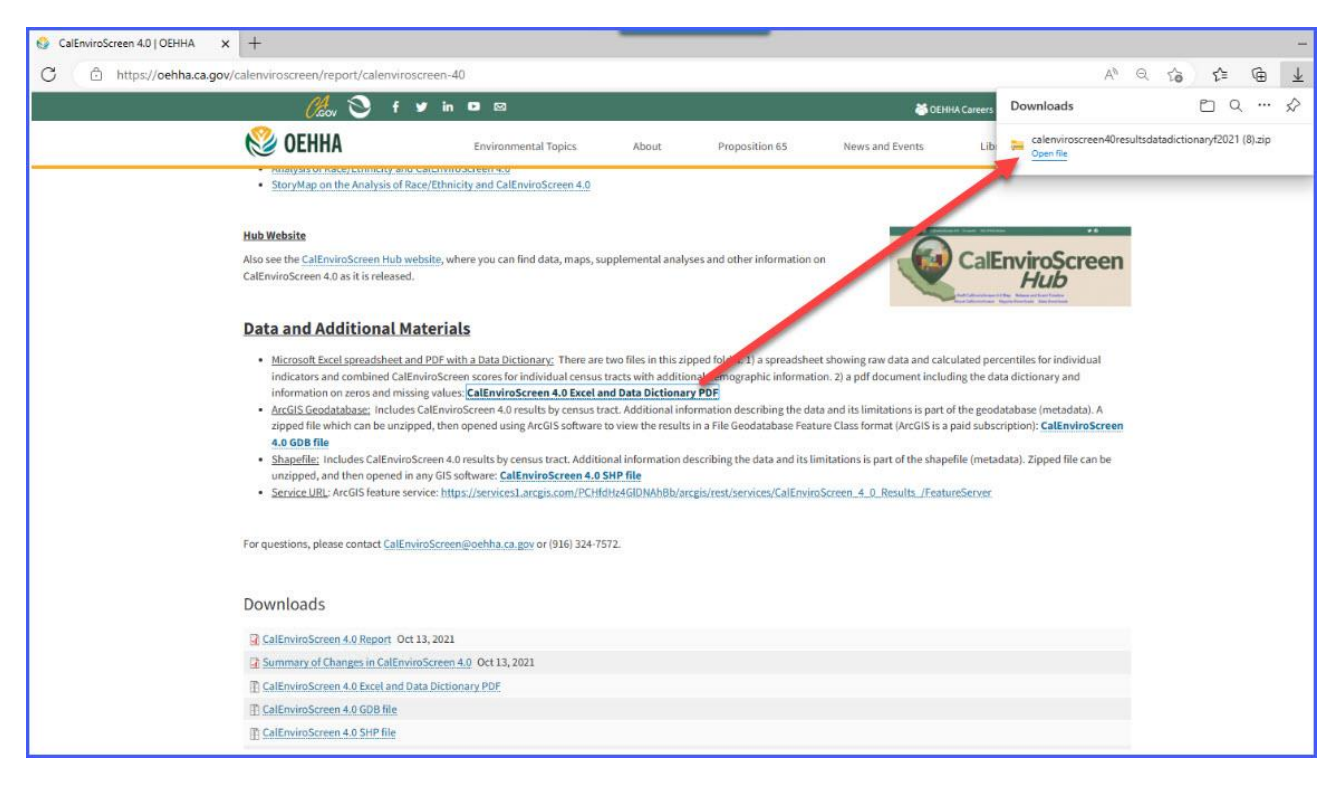

• From your downloads, click on the Excel file named "calenviroscreen40resultsdatadictionary\_F\_2021"

| alenviroscreen40resultsdatadictionaryf2021 (15)                                                                                                    |                 |          |          |       | - <u></u> -         | × |
|----------------------------------------------------------------------------------------------------|-----------------|----------|----------|-------|---------------------|---|
| O         New ×         X         □         □         □         □         □         □         □         □         □         □         □         □         □         □         □         □         □         □         □         □         □         □         □         □         □         □         □         □         □         □         □         □         □         □         □         □         □         □         □         □         □         □         □         □         □         □         □         □         □         □         □         □         □         □         □         □         □         □         □         □         □         □         □         □         □         □         □         □         □         □         □         □         □         □         □         □         □         □         □         □         □         □         □         □         □         □         □         □         □         □         □         □         □         □         □         □         □         □         □         □         □         □         □         □ <th>Co Extract all</th> <th></th> <th></th> <th></th> <th></th> <th></th> | Co Extract all  |          |          |       |                     |   |
| ← → · ↑ → This PC → Downloads → calenviroscreen40resultsdatadictionaryf2021.                                                                                                    |                 |          |          |       | ~ C                 |   |
| Name Type                                                                                                    | Compressed size | Password | Size     | Ratio | Date modified       |   |
| calenviroscreen40resultsdatadictionary_F_2021                                                                                                    | 124 KB          | No       | 127 KB   | 3%    | 11/28/2022 12:29 PM |   |
| calenviroscreen40resultsdatadictionary_F_2021 Microsoft Excel Worksheet                                                                                                    | 6,426 KB        | No       | 6,427 KB | 1%    | 7/13/2022 9:27 AM   |   |

• When the Excel file opens, click on the first tab titled "CES4.0FINAL\_results." This file will provide the CES 4.0 Score for the census tracts.

| ile Home          | Insert [             | Draw Page Layout       | Formulas Data Review     | View Hel     | р          |                    |                        |                          |         |            |            |            |           | Comments            | ි යි Share        |
|-------------------|----------------------|------------------------|--------------------------|--------------|------------|--------------------|------------------------|--------------------------|---------|------------|------------|------------|-----------|---------------------|-------------------|
| A 4               | B                    | Jx                     | DE                       | F            | G          | н                  | Ē                      | j.                       | K       | L          | М          | N          | 0         | р                   | Q                 |
| Census<br>Tract 👻 | Total<br>Populatio * | California<br>County * | ZIP * Location *         | Longitude    | Latitude   | CES 4.0<br>Score 🚽 | CES 4.0<br>Percentil 💌 | CES 4.0 Percentile Range | Ozone 👻 | Ozone Pc*I | PM2.5      | PM2.5 PC*1 | Diesel PM | Diesel PM<br>Pctl 👻 | Drinking<br>Water |
| 6019001100        | 2780                 | Fresno                 | 93706 Fresno             | -119.7816961 | 36.7096952 | 93.18              | 100.00                 | 95-100% (highest scores) | 0.060   | 82.48      | 13.9063476 | 97.71      | 1.123     | 98.72               | 733.95            |
| 6077000700        | 4680                 | San Joaquin            | 95206 Stockton           | -121.2878729 | 37.9431727 | 86.65              | 99.99                  | 95-100% (highest scores) | 0.046   | 44.98      | 11.8840849 | 72.59      | 0.538     | 91.15               | 389.85            |
| 6037204920        | 2751                 | Los Angeles            | 90023 Los Angeles        | -118.1974975 | 34.0175004 | 82.39              | 99.97                  | 95-100% (highest scores) | 0.048   | 53.73      | 12.2516403 | 89.21      | 0.781     | 96.55               | 787.94            |
| 6019000700        | 3664                 | Fresno                 | 93706 Fresno             | -119.8277069 | 36.7345353 | 81.33              | 99.96                  | 95-100% (highest scores) | 0.060   | 82.48      | 13.5209389 | 95.88      | 0.174     | 57.09               | 733.95            |
| 6019000200        | 2689                 | Fresno                 | 93706 Fresno             | -119.8055044 | 36.7354914 | 80.75              | 99.95                  | 95-100% (highest scores) | 0.060   | 82.48      | 13.8189594 | 97.47      | 1.390     | 99.30               | 733.95            |
| 6037542402        | 3306                 | Los Angeles            | 90221 Compton            | -118.2124134 | 33.881969  | 80.71              | 99.94                  | 95-100% (highest scores) | 0.043   | 29.89      | 12.25258   | 89.22      | 0.520     | 90.64               | 459.74            |
| 6019001000        | 4255                 | Fresno                 | 93706 Fresno             | -119.804314  | 36.6977507 | 80.55              | 99.92                  | 95-100% (highest scores) | 0.060   | 82.48      | 13.5537968 | 96.02      | 0.097     | 36.19               | 790.59            |
| 6037543202        | 5124                 | Los Angeles            | 90220 Compton            | -118.230032  | 33.8798617 | 79.29              | 99.91                  | 95-100% (highest scores) | 0.042   | 26.70      | 12.2166602 | 88.64      | 0.376     | 83.17               | 459.20            |
| 6019001202        | 4561                 | Fresno                 | 93725 Unincorporated Fre | -119.7410277 | 36.7026849 | 79.17              | 99.90                  | 95-100% (highest scores) | 0.061   | 84.58      | 13.9660643 | 97.90      | 0.203     | 62.55               | 788.31            |
| 6077000100        | 3688                 | San Joaquin            | 95202 Stockton           | -121.2853628 | 37.953996  | 77.87              | 99.89                  | 95-100% (highest scores) | 0.046   | 44.98      | 11.8757293 | 72.20      | 0.520     | 90.63               | 389.8             |
| 6037203300        | 2000                 | Los Angeles            | 90033 Los Angeles        | -118.2077883 | 34.0588723 | 77.35              | 99.87                  | 95-100% (highest scores) | 0.049   | 59.69      | 12.5768753 | 91.57      | 1.053     | 98.41               | 798.8             |
| 6037291220        | 3640                 | Los Angeles            | 90247 Los Angeles        | -118.286709  | 33.8771395 | 77.25              | 99.86                  | 95-100% (highest scores) | 0.041   | 24.88      | 12.0660607 | 82.35      | 0.637     | 94.08               | 805.57            |
| 6037433501        | 1949                 | Los Angeles            | 91733 South El Monte     | -118.0651222 | 34.0572554 | 76.91              | 99.85                  | 95-100% (highest scores) | 0.055   | 71.66      | 12.0041681 | 78.44      | 0.551     | 91.56               | 821.08            |
| 6037243100        | 6772                 | Los Angeles            | 90059 Los Angeles        | -118.2350934 | 33.9327963 | 76.85              | 99.84                  | 95-100% (highest scores) | 0.044   | 35.16      | 12.0902374 | 83.73      | 0.805     | 96.76               | 787.9             |
| 6037227010        | 5705                 | Los Angeles            | 90011 Los Angeles        | -118.2469968 | 34.0185256 | 76.65              | 99.82                  | 95-100% (highest scores) | 0.046   | 46.99      | 12.0994049 | 84.39      | 0.565     | 91.89               | 787.94            |
| 6037226001        | 2615                 | Los Angeles            | 90021 Los Angeles        | -118.2502739 | 34.0244835 | 76.52              | 99.81                  | 95-100% (highest scores) | 0.046   | 46.99      | 12.1580224 | 87.29      | 0.629     | 93.86               | 787.9             |
| 6019000300        | 4225                 | Fresno                 | 93706 Fresno             | -119.8010347 | 36.726462  | 76.40              | 99.80                  | 95-100% (highest scores) | 0.060   | 82.48      | 13.7760593 | 97.36      | 0.693     | 95.22               | 733.9             |
| 6037433101        | 2464                 | Los Angeles            | 91731 El Monte           | -118.0605567 | 34.0686907 | 76.26              | 99.79                  | 95-100% (highest scores) | 0.056   | 74.10      | 11.9410341 | 75.21      | 0.355     | 81.64               | 842.53            |
| 6037239202        | 5999                 | Los Angeles            | 90001 Los Angeles        | -118.2649765 | 33.9856783 | 76.24              | 99.77                  | 95-100% (highest scores) | 0.045   | 39.99      | 12.144955  | 86.78      | 0.232     | 67.39               | 787.94            |
| 6037206050        | 2031                 | Los Angeles            | 90023 Los Angeles        | -118.2244531 | 34.0299036 | 75.99              | 99.76                  | 95-100% (highest scores) | 0.048   | 50.99      | 12.4153743 | 90.54      | 1.141     | 98.79               | 787.94            |
| 6037205120        | 3548                 | Los Angeles            | 90023 Los Angeles        | -118.2117956 | 34.0187546 | 75.72              | 99.75                  | 95-100% (highest scores) | 0.047   | 50.54      | 12.274078  | 89.42      | 0.571     | 92.08               | 787.94            |
| 6077000300        | 2048                 | San Joaquin            | 95203 Stockton           | -121.3020724 | 37.952421  | 75.61              | 99.74                  | 95-100% (highest scores) | 0.046   | 44.98      | 11.6607586 | 64.78      | 0.771     | 96.42               | 389.8             |
| 6037226002        | 1820                 | Los Angeles            | 90021 Los Angeles        | -118.2477686 | 34.0326196 | 75.55              | 99.72                  | 95-100% (highest scores) | 0.047   | 50.54      | 12.2515654 | 89.20      | 0.704     | 95.46               | 787.9             |
| 6019000902        | 5191                 | Fresno                 | 93706 Fresno             | -119.8042772 | 36.717769  | 75.46              | 99.71                  | 95-100% (highest scores) | 0.060   | 82.48      | 13.6829434 | 96.79      | 0.256     | 71.00               | 733.9             |
| 6099003700        | 4669                 | Stanislaus             | 95380 Unincorporated Sta | -120.883606  | 37.4647928 | 75.31              | 99.70                  | 95-100% (highest scores) | 0.056   | 74.10      | 12.1125709 | 85.35      | 0.196     | 61.27               | 856.8             |
| 6019000400        | 5498                 | Fresno                 | 93721 Fresno             | -119.7762091 | 36.7276563 | 75.30              | 99.68                  | 95-100% (highest scores) | 0.060   | 82.48      | 13.8895151 | 97.69      | 0.674     | 94.87               | 733.9             |
| 6037536104        | 3900                 | Los Angeles            | 90280 South Gate         | -118.1782284 | 33.9448778 | 75.11              | 99.67                  | 95-100% (highest scores) | 0.045   | 42.56      | 12.0486977 | 81.02      | 0.702     | 95.42               | 668.9             |
| 6037104703        | 2174                 | Los Angeles            | 91331 Los Angeles        | -118.4005905 | 34.2552325 | 74.98              | 99.66                  | 95-100% (highest scores) | 0.067   | 97.00      | 11.2284956 | 57.21      | 0.576     | 92.20               | 726.6             |
| 6037240500        | 7326                 | Los Angeles            | 90003 Los Angeles        | -118.275663  | 33.9469248 | 74.91              | 99.65                  | 95-100% (highest scores) | 0.044   | 35.16      | 12.0998549 | 84.43      | 0.321     | 78.44               | 787.9             |
| 6037535400        | 3553                 | Los Angeles            | 90002 Florence-Graham    | -118.2314205 | 33.947117  | 74.90              | 99.63                  | 95-100% (highest scores) | 0.044   | 37.57      | 12.071399  | 82.66      | 0.270     | 73.06               | 718.2             |
| 6071001600        | 5363                 | San Bernardino         | 91761 Ontario            | -117.6180131 | 34.0577805 | 74.67              | 99.62                  | 95-100% (highest scores) | 0.062   | 88.82      | 13.785161  | 97.40      | 0.419     | 86.01               | 796.65            |

8. Type the full 10-digit census tract ID number in the search box at the top of the Excel file. Note, the Census Tract ID is the <u>full 10-digit</u> FIPS number. Refer to Step 4 for more information.

| AutoSave<br>File Home | e Insert I         | calenviroscreen40re<br>Draw Page Layout | esultsdatadic<br>Formula | tionary_F_2021 - Rea<br>as Data Review | d-Only ❤<br>v View Hel | Р Sear     | ₽ Search           |                      |                          |         |            |            | Enter the full<br>10-digit census tract ID number in the search bar |           |                     |                     |  |
|-----------------------|--------------------|-----------------------------------------|--------------------------|----------------------------------------|------------------------|------------|--------------------|----------------------|--------------------------|---------|------------|------------|---------------------------------------------------------------------|-----------|---------------------|---------------------|--|
| A968                  | · : × ·            | fx                                      |                          |                                        |                        |            |                    |                      |                          |         |            |            |                                                                     |           |                     |                     |  |
| A                     | B                  | С                                       | D                        | E                                      | F                      | G          | Н                  | I                    | J                        | K       | L          | М          | N                                                                   | 0         | P                   | Q                   |  |
| Census<br>1 Tract •   | Total<br>Populatio | California<br>County <b>*</b>           | ZIP 💌                    | Approximate<br>Location                | Longitude              | Latitude   | CES 4.0<br>Score 🚽 | CES 4.0<br>Percentil | CES 4.0 Percentile Rang  | Ozone 👻 | Ozone Pc+I | PM2.5      | PM2.5 Pc+I                                                          | Diesel PM | Diesel PM<br>Pctl 🔻 | Drinking<br>Water 👻 |  |
| 2 6019001100          | 2780               | Fresno                                  | 93706                    | Fresno                                 | -119.7816961           | 36.7096952 | 93.18              | 100.00               | 95-100% (highest scores) | 0.060   | 82.48      | 13.9063476 | 97.71                                                               | 1.123     | 98.72               | 733.95              |  |
| 3 6077000700          | 4680               | San Joaquin                             | 95206                    | Stockton                               | -121.2878729           | 37.9431727 | 86.65              | 99.99                | 95-100% (highest scores) | 0.046   | 44.98      | 11.8840849 | 72.59                                                               | 0.538     | 91.15               | 389.85              |  |
| 4 6037204920          | 2751               | Los Angeles                             | 90023                    | Los Angeles                            | -118.1974975           | 34.0175004 | 82.39              | 99.97                | 95-100% (highest scores) | 0.048   | 53.73      | 12.2516403 | 89.21                                                               | 0.781     | 96.55               | 787.94              |  |
| 5 6019000700          | 3664               | Fresno                                  | 93706                    | Fresno                                 | -119.8277069           | 36.7345353 | 81.33              | 99.96                | 95-100% (highest scores) | 0.060   | 82.48      | 13.5209389 | 95.88                                                               | 0.174     | 57.09               | 733.95              |  |
| 6 6019000200          | 2689               | Fresno                                  | 93706                    | Fresno                                 | -119.8055044           | 36.7354914 | 80.75              | 99.95                | 95-100% (highest scores) | 0.060   | 82.48      | 13.8189594 | 97.47                                                               | 1.390     | 99.30               | 733.95              |  |
| 7 6037542402          | 3306               | Los Angeles                             | 90221                    | Compton                                | -118.2124134           | 33.881969  | 80.71              | 99.94                | 95-100% (highest scores) | 0.043   | 29.89      | 12.25258   | 89.22                                                               | 0.520     | 90.64               | 459.74              |  |
| 8 6019001000          | 4255               | Fresno                                  | 93706                    | Fresno                                 | -119.804314            | 36.6977507 | 80.55              | 99.92                | 95-100% (highest scores) | 0.060   | 82.48      | 13.5537968 | 96.02                                                               | 0.097     | 36.19               | 790.59              |  |
| 9 6037543202          | 5124               | Los Angeles                             | 90220                    | Compton                                | -118.230032            | 33.8798617 | 79.29              | 99.91                | 95-100% (highest scores) | 0.042   | 26.70      | 12.2166602 | 88.64                                                               | 0.376     | 83.17               | 459.20              |  |
| 6019001202            | 4561               | Fresno                                  | 93725                    | Unincorporated Fre                     | -119.7410277           | 36.7026849 | 79.17              | 99.90                | 95-100% (highest scores) | 0.061   | 84.58      | 13.9660643 | 97.90                                                               | 0.203     | 62.55               | 788.31              |  |
| 6077000100            | 3688               | San Joaquin                             | 95202 3                  | Stockton                               | -121.2853628           | 37.953996  | 77.87              | 99.89                | 95-100% (highest scores) | 0.046   | 44.98      | 11.8757293 | 72.20                                                               | 0.520     | 90.63               | 389.85              |  |
| 2 6037203300          | 2000               | Los Angeles                             | 90033                    | Los Angeles                            | -118.2077883           | 34.0588723 | 77.35              | 99.87                | 95-100% (highest scores) | 0.049   | 59.69      | 12.5768753 | 91.57                                                               | 1.053     | 98.41               | 798.87              |  |
| 6037291220            | 3640               | Los Angeles                             | 90247                    | Los Angeles                            | -118.286709            | 33.8771395 | 77.25              | 99.86                | 95-100% (highest scores) | 0.041   | 24.88      | 12.0660607 | 82.35                                                               | 0.637     | 94.08               | 805.57              |  |
| 4 6037433501          | 1949               | Los Angeles                             | 91733                    | South El Monte                         | -118.0651222           | 34.0572554 | 76.91              | 99.85                | 95-100% (highest scores) | 0.055   | 71.66      | 12.0041681 | 78.44                                                               | 0.551     | 91.56               | 821.08              |  |
| 15 6037243100         | 6772               | Los Angeles                             | 90059                    | Los Angeles                            | -118.2350934           | 33.9327963 | 76.85              | 99.84                | 95-100% (highest scores) | 0.044   | 35.16      | 12.0902374 | 83.73                                                               | 0.805     | 96.76               | 787.94              |  |
| 16 6037227010         | 5705               | Los Angeles                             | 90011                    | Los Angeles                            | -118.2469968           | 34.0185256 | 76.65              | 99.82                | 95-100% (highest scores) | 0.046   | 46.99      | 12.0994049 | 84.39                                                               | 0.565     | 91.89               | 787.94              |  |
| 17 6037226001         | 2615               | Los Angeles                             | 90021                    | os Angeles                             | -118.2502739           | 34 0244835 | 76.52              | 99.81                | 95-100% (highest scores) | 0.046   | 46.99      | 12.1580224 | 87.29                                                               | 0.629     | 93.86               | 787.94              |  |

- Search each of the Census Tract ID numbers within the ½ mile buffer of the project site to find the CES 4.0 Score for each census tract.
- For this example, Census Tract 2962.10 (Census Tract ID 6037296210) falls within a <sup>1</sup>/<sub>2</sub> mile of Bandini Canyon Park. From the CalEnviroScreen 4.0 Results Excel file, you can see the CES 4.0 Score is 70.53.

| 5  | AutoSave          | Insert D             | calenviroscreen40re<br>Praw Page Layout | sultsdatad<br>Formu | ictionary_F_2021 - Prof<br>las Data Review | tected View 🛩<br>v View He | P 603      | 7296210          |                      |                          | ×   |       |
|----|-------------------|----------------------|-----------------------------------------|---------------------|--------------------------------------------|----------------------------|------------|------------------|----------------------|--------------------------|-----|-------|
| A  | .66 ~             |                      | fx 6037296210                           |                     |                                            |                            |            | 57290210         |                      |                          |     |       |
|    | A                 | в                    | c                                       | D                   | E                                          | F                          | G          | н                | 1                    | J                        | H   | 6     |
| 1  | Census<br>Tract 💌 | Total<br>Populatio * | California<br>County                    | ZIP 💌               | Approximate<br>Location                    | Longitude                  | Latitude   | CES 4.0<br>Score | CES 4.0<br>Percentil | CES 4.0 Percentile Range | Ozo | ne 👻  |
| 52 | 6037533806        | 3794                 | Los Angeles                             | 90201               | Bell                                       | -118.1704919               | 33.9722323 | 72.00            | 99.37                | 95-100% (highest scores) |     | 0.046 |
| 53 | 6029002200        | 5633                 | Kern                                    | 93307               | Bakersfield                                | -118.9879161               | 35.3613217 | 71.91            | 99.36                | 95-100% (highest scores) |     | 0.065 |
| 54 | 6037534102        | 6219                 | Los Angeles                             | 90201               | Bell Gardens                               | -118.1616452               | 33.9702059 | 71.90            | 99.34                | 95-100% (highest scores) |     | 0.047 |
| 55 | 6065030502        | 1963                 | Riverside                               | 92507               | Riverside                                  | -117.3560514               | 33.9857419 | 71.87            | 99.33                | 95-100% (highest scores) |     | 0.067 |
| 56 | 6037127400        | 6558                 | Los Angeles                             | 91406               | Los Angeles                                | -118.4782103               | 34.2102531 | 71.85            | 99.32                | 95-100% (highest scores) |     | 0.064 |
| 57 | 6039000800        | 6793                 | Madera                                  | 93637               | Madera                                     | -120.0616242               | 36.9597277 | 71.55            | 99.31                | 95-100% (highest scores) |     | 0.058 |
| 58 | 6037570301        | 7273                 | Los Angeles                             | 90805               | Long Beach                                 | -118.1922187               | 33.8676075 | 71.42            | 99.29                | 95-100% (highest scores) |     | 0.043 |
| 59 | 6037534301        | 4320                 | Los Angeles                             | 90201               | Cudahy                                     | -118.1852919               | 33.9599735 | 71.40            | 99.28                | 95-100% (highest scores) |     | 0.046 |
| 50 | 6037294701        | 3099                 | Los Angeles                             | 90744               | Los Angeles                                | -118.2549079               | 33.7780161 | 71.29            | 99.27                | 95-100% (highest scores) |     | 0.039 |
| 51 | 6037239330        | 2458                 | Los Angeles                             | 90001               | Los Angeles                                | -118.2631029               | 33.9783876 | 71.24            | 99.26                | 95-100% (highest scores) |     | 0.045 |
| 52 | 6019001301        | 5342                 | Fresno                                  | 93702               | Fresno                                     | -119.7499923               | 36.732259  | 71.21            | 99.24                | 95-100% (highest scores) |     | 0.061 |
| 53 | 6037570402        | 3400                 | Los Angeles                             | 90805               | Long Beach                                 | -118.1986552               | 33.8685443 | 71.21            | 99.23                | 95-100% (highest scores) |     | 0.042 |
| 54 | 6037239702        | 4334                 | Los Angeles                             | 90003               | Los Angeles                                | -118.2750006               | 33.962202  | 70.76            | 99.22                | 95-100% (highest scores) |     | 0.044 |
| 55 | 6037540400        | 2109                 | Los Angeles                             | 90059               | Willowbrook                                | -118.2282398               | 33.9326754 | 70.56            | 99.21                | 95-100% (highest scores) |     | 0.044 |
| 56 | 6037296210        | 3132                 | Los Angeles                             | 90731               | Los Angeles                                | -118.2839528               | 33.7476138 | 70.53            | 99.19                | 95-100% (highest scores) |     | 0.038 |
| 57 | 6037534302        | 3720                 | Los Angeles                             | 90201               | Cudahy                                     | -118.1755664               | 33.9593595 | 70.45            | 99.18                | 95-100% (highest scores) |     | 0.046 |
| 58 | 6077003803        | 6299                 | San Joaquin                             | 95231               | French Camp                                | -121.2688218               | 37.885527  | 70.42            | 99.17                | 95-100% (highest scores) |     | 0.048 |
| 59 | 6037120020        | 3872                 | Los Angeles                             | 91402               | Los Angeles                                | -118.4548516               | 34.2188235 | 70.33            | 99.16                | 95-100% (highest scores) |     | 0.065 |
|    |                   |                      |                                         |                     |                                            |                            |            |                  |                      |                          |     |       |

- 9. Repeat Step 8 for all census tracts within a  $\frac{1}{2}$  mile of the project site.
  - Census Tract 2962.20 (Census Tract ID 6037296220) is also within a <sup>1</sup>/<sub>2</sub> mile of the project site. It has a CES 4.0 Score of 54.01.

| 4   | AutoSave 💽                             | €<br>E<br>E<br>S ~ | ~ ~ <del>~</del>     | calen          | viroscreen40resultsdata                 | dictionary_F_202                      | 1.xlsx - Protecte    | d View 👻        | ٩           | 6037296220              |         |
|-----|----------------------------------------|--------------------|----------------------|----------------|-----------------------------------------|---------------------------------------|----------------------|-----------------|-------------|-------------------------|---------|
| Fi  | ile Home                               | Insert             | Page Layout          | Formulas       | Data Review                             | View H                                | elp Acrobat          |                 | Find in     | n Document              |         |
| G   | PROTECTED                              | VIEW Be care       | ful—files from the l | nternet can co | ontain viruses. Unless vo               | ou need to edit, it                   | t's safer to stav in | Protected View. | EB          |                         |         |
|     | /                                      |                    |                      |                | ,,,,,,,,,,,,,,,,,,,,,,,,,,,,,,,,,,,,,,, | · · · · · · · · · · · · · · · · · · · |                      |                 |             | "6037296220"            |         |
| A   | A662 ▼ : × √ f <sub>x</sub> 6037296220 |                    |                      |                |                                         |                                       |                      |                 |             |                         |         |
|     | А                                      | В                  | С                    | D              | E                                       | F                                     | G                    | н               |             | J                       | K       |
| _   | Census                                 | Total              | California           | 710            | Approximate                             |                                       |                      | CES 4.0         | CES 4.0     |                         |         |
| 1   | Tract 💌                                | Populatio 🔻        | County               | · ZIP •        | Location 💌                              | Longitude                             | Latitude             | Score 🚽         | Percentil 💌 | CES 4.0 Percentile Rang | Ozone 👻 |
| 643 | 6037407601                             | 4608               | Los Angeles          | 91744          | La Puente                               | -117.9461731                          | 34.0384097           | 54.31           | 91.92       | 90-95%                  | 0.055   |
| 644 | 6071004103                             | 6290               | San Bernardino       | 92407          | Muscoy                                  | -117.3313886                          | 34.1410962           | 54.30           | 91.91       | 90-95%                  | 0.073   |
| 645 | 6059087803                             | 5902               | Orange               | 90680          | Stanton                                 | -117.9888565                          | 33.8102448           | 54.29           | 91.89       | 90-95%                  | 0.045   |
| 646 | 6019007400                             | 3407               | Fresno               | 93242          | Unincorporated Fre                      | -119.7117317                          | 36.4550589           | 54.28           | 91.88       | 90-95%                  | 0.061   |
| 647 | 6037601402                             | 4793               | Los Angeles          | 90301          | Inglewood                               | -118.3657334                          | 33.9509443           | 54.28           | 91.87       | 90-95%                  | 0.043   |
| 648 | 6065041203                             | 3499               | Riverside            | 92503          | Riverside                               | -117.457896                           | 33.9337586           | 54.26           | 91.86       | 90-95%                  | 0.065   |
| 649 | 6037209402                             | 3963               | Los Angeles          | 90057          | Los Angeles                             | -118.277221                           | 34.0546619           | 54.24           | 91.84       | 90-95%                  | 0.047   |
| 650 | 6067009008                             | 5227               | Sacramento           | 95670          | Rancho Cordova                          | -121.2985514                          | 38.5874254           | 54.23           | 91.83       | 90-95%                  | 0.049   |
| 651 | 6029000400                             | 4300               | Kern                 | 93308          | Oildale                                 | -119.033747                           | 35.4058896           | 54.23           | 91.82       | 90-95%                  | 0.065   |
| 652 | 6037405102                             | 5639               | Los Angeles          | 91706          | Baldwin Park                            | -117.9626794                          | 34.0892124           | 54.21           | 91.81       | 90-95%                  | 0.058   |
| 653 | 6037408401                             | 4389               | Los Angeles          | 91745          | Hacienda Heights                        | -117.9819037                          | 34.0182786           | 54.19           | 91.79       | 90-95%                  | 0.055   |
| 654 | 6037127604                             | 3157               | Los Angeles          | 91406          | Los Angeles                             | -118.479788                           | 34.1993151           | 54.19           | 91.78       | 90-95%                  | 0.062   |
| 655 | 6037310501                             | 4066               | Los Angeles          | 91504          | Burbank                                 | -118.3394509                          | 34.1946547           | 54.17           | 91.77       | 90-95%                  | 0.061   |
| 656 | 6111004902                             | 5072               | Ventura              | 93030          | Oxnard                                  | -119.1342635                          | 34.2084353           | 54.10           | 91.75       | 90-95%                  | 0.042   |
| 657 | 6037404702                             | 5629               | Los Angeles          | 91706          | Baldwin Park                            | -117.9850227                          | 34.0707595           | 54.09           | 91.74       | 90-95%                  | 0.058   |
| 658 | 6065046200                             | 2871               | Riverside            | 92225          | Unincorporated Riv                      | -114.5966887                          | 33.5994708           | 54.08           | 91.73       | 90-95%                  | 0.040   |
| 659 | 6073003901                             | 4379               | San Diego            | 92113          | San Diego                               | -117.1267377                          | 32.7035568           | 54.03           | 91.72       | 90-95%                  | 0.043   |
| 660 | 6065041410                             | 2949               | Riverside            | 92879          | Corona                                  | -117.5306429                          | 33.8801854           | 54.03           | 91.70       | 90-95%                  | 0.060   |
| 661 | 6037534804                             | 3736               | Los Angeles          | 90255          | Walnut Park                             | -118.2273157                          | 33.9631931           | 54.01           | 91.69       | 90-95%                  | 0.045   |
| 662 | 6037296220                             | 4447               | Los Angeles          | 90731          | Los Angeles                             | -118.2837798                          | 33.7410279           | 54.01           | 91.68       | 90-95%                  | 0.038   |
| 663 | 6037541001                             | 1144               | Los Angeles          | 90248          | West Rancho Domi                        | -118.2749503                          | 33.8934521           | 53.98           | 91.67       | 90-95%                  | 0.042   |
| 664 | 6037573002                             | 4086               | Los Angeles          | 90806          | Long Beach                              | -118.1915444                          | 33.793484            | 53.98           | 91.65       | 90-95%                  | 0.040   |
| 665 | 6019002501                             | 4720               | Fresno               | 93703          | Fresno                                  | -119.7634701                          | 36.761369            | 53.98           | 91.64       | 90-95%                  | 0.060   |
| 666 | 6037238200                             | 5565               | Los Angeles          | 90044          | Los Angeles                             | -118.2979777                          | 33.9634958           | 53.98           | 91.63       | 90-95%                  | 0.044   |

• Census Tract 2963.00 (Census Tract ID 6037296300) is also within a <sup>1</sup>/<sub>2</sub> mile of the project site. It has a CES 4.0 Score of 32.82.

| AutoSave<br>File Home<br>PROTECTEL<br>A2882 ✓ | AutoSave       Orf       E       calenviroscreen40resultsdatadictionary_F_2021 - Protected View v         Home       Insert       Draw       Page Layout       Formulas       Data       Review       View       Help         PROTECTED VIEW       Be careful—files from the Internet can contain viruses. Unless you need to edit, it's st <ul> <li>* (6037296300)</li> <li>* (6037296300)</li> </ul> 2         • (7)         fx         6037296300 |                        |       |                         |              |            |                    |                        |                          |         |            |  |  |  |
|-----------------------------------------------|----------------------------------------------------------------------------------------------------|------------------------|-------|-------------------------|--------------|------------|--------------------|------------------------|--------------------------|---------|------------|--|--|--|
| A                                             | В                                                                                                    | C I                    | D     | E                       | F            | G          | н                  | 1                      | J                        | к       | L          |  |  |  |
| Census<br>1 Tract 🔻                           | Total<br>Populatio •                                                                                                    | California<br>County 💌 | ZIP 👻 | Approximate<br>Location | Longitude    | Latitude   | CES 4.0<br>Score 🚚 | CES 4.0<br>Percentil 🔻 | CES 4.0 Percentile Range | Ozone 🔻 | Ozone Pc+I |  |  |  |
| 68 6037125402                                 | 4889                                                                                                    | Los Angeles            | 91602 | Los Angeles             | -118.3740062 | 34.1566827 | 32.93              | 63.87                  | 60-65%                   | 0.058   | 76.94      |  |  |  |
| 69 <b>6001401100</b>                          | 4287                                                                                                    | Alameda                | 94609 | Oakland                 | -122.2638645 | 37.8304835 | 32.93              | 63.86                  | 60-65%                   | 0.029   | 3.12       |  |  |  |
| 70 6037139503                                 | 5946                                                                                                    | Los Angeles            | 91316 | Los Angeles             | -118.5245194 | 34.167785  | 32.92              | 63.84                  | 60-65%                   | 0.060   | 82.48      |  |  |  |
| 71 <b>603740862</b> 3                         | 3268                                                                                                    | Los Angeles            | 91745 | Hacienda Heights        | -117.9376426 | 33.9952944 | 32.90              | 63.83                  | 60-65%                   | 0.053   | 67.90      |  |  |  |
| 72 6071006604                                 | 3383                                                                                                    | San Bernardino         | 92324 | Colton                  | -117.3337749 | 34.0900259 | 32.89              | 63.82                  | 60-65%                   | 0.070   | 98.67      |  |  |  |
| 373 6059086305                                | 4266                                                                                                    | Orange                 | 92806 | Anaheim                 | -117.8794788 | 33.829141  | 32.88              | 63.80                  | 60-65%                   | 0.048   | 53.73      |  |  |  |
| 74 6095252501                                 | 2816                                                                                                    | Solano                 | 94533 | Fairfield               | -122.0412776 | 38.2547036 | 32.87              | 63.79                  | 60-65%                   | 0.041   | 24.88      |  |  |  |
| 75 6059110604                                 | 7704                                                                                                    | Orange                 | 90621 | Buena Park              | -117.9829914 | 33.8870126 | 32.87              | 63.78                  | 60-65%                   | 0.048   | 50.99      |  |  |  |
| 76 6037431001                                 | 7669                                                                                                    | Los Angeles            | 91016 | Monrovia                | -118.0051354 | 34.1484127 | 32.87              | 63.77                  | 60-65%                   | 0.062   | 88.70      |  |  |  |
| 6071000403                                    | 4261                                                                                                    | San Bernardino         | 91710 | Unincorporated Sar      | -117.7129533 | 34.0393978 | 32.86              | 63.75                  | 60-65%                   | 0.058   | 76.94      |  |  |  |
| 78 6053014800                                 | 6527                                                                                                    | Monterey               | 93925 | Unincorporated Mc       | -121.4025672 | 36.5669002 | 32.86              | 63.74                  | 60-65%                   | 0.041   | 22.22      |  |  |  |
| 79 <b>6037554900</b>                          | 7636                                                                                                    | Los Angeles            | 90701 | Artesia                 | -118.0792349 | 33.8612643 | 32.86              | 63.73                  | 60-65%                   | 0.044   | 37.57      |  |  |  |
| 80 6001444500                                 | 7518                                                                                                    | Alameda                | 94560 | Newark                  | -122.0273559 | 37.5342611 | 32.85              | 63.72                  | 60-65%                   | 0.036   | 13.62      |  |  |  |
| 81 6065042213                                 | 4271                                                                                                    | Riverside              | 92507 | Riverside               | -117.3168512 | 33.9764665 | 32.83              | 63.70                  | 60-65%                   | 0.070   | 98.67      |  |  |  |
| 82 6037296300                                 | 5027                                                                                                    | Los Angeles            | 90732 | Los Angeles             | -118.3012745 | 33.7545886 | 32.82              | 63.69                  | 60-65%                   | 0.038   | 16.78      |  |  |  |
| 83 6037189902                                 | 5371                                                                                                    | Los Angeles            | 90046 | Los Angeles             | -118.3490051 | 34.0961801 | 32.80              | 63.68                  | 60-65%                   | 0.050   | 62.53      |  |  |  |

• Census Tract 2964.02 (Census Tract ID 6037296402) is also within a <sup>1</sup>/<sub>2</sub> mile of the project site. It has a CES 4.0 Score of 17.91.

| Fi   | AutoSave       Orf       Calenviroscreen40resultsdatadictionary_F_2021 - Protected View ~ |                      |                        |       |                         |              |            |                    |                        |                          |         |            |  |
|------|-------------------------------------------------------------------------------------------|----------------------|------------------------|-------|-------------------------|--------------|------------|--------------------|------------------------|--------------------------|---------|------------|--|
|      | A                                                                                         | в                    | C                      | D     | E                       | F            | G          | н                  | 1                      | J                        | к       | L          |  |
| 1    | Census<br>Tract 👻                                                                         | Total<br>Populatio • | California<br>County 💌 | ZIP   | Approximate<br>Location | Longitude    | Latitude 👻 | CES 4.0<br>Score 🚽 | CES 4.0<br>Percentil 🔻 | CES 4.0 Percentile Range | Ozone 👻 | Ozone Pc+1 |  |
| 5343 | 6059001403                                                                                | 3023                 | Orange                 | 92821 | Brea                    | -117.9199423 | 33.9392818 | 17.97              | 32.67                  | 30-35%                   | 0.050   | 62.53      |  |
| 5344 | 6111005908                                                                                | 2892                 | Ventura                | 91320 | Thousand Oaks           | -118.9225569 | 34.1791943 | 17.97              | 32.65                  | 30-35%                   | 0.047   | 50.54      |  |
| 5345 | 6083002928                                                                                | 4490                 | Santa Barbara          | 93117 | Isla Vista              | -119.8716978 | 34.4129398 | 17.97              | 32.64                  | 30-35%                   | 0.040   | 20.85      |  |
| 5346 | 6085506402                                                                                | 5784                 | Santa Clara            | 95128 | Campbell                | -121.9450314 | 37.301578  | 17.97              | 32.63                  | 30-35%                   | 0.040   | 20.85      |  |
| 5347 | 6079011200                                                                                | 8150                 | San Luis Obispo        | 93405 | Unincorporated Sar      | -120.6876263 | 35.2910385 | 17.97              | 32.61                  | 30-35%                   | 0.036   | 13.62      |  |
| 5348 | 6067004006                                                                                | 5346                 | Sacramento             | 95831 | Sacramento              | -121.5248769 | 38.5072046 | 17.96              | 32.60                  | 30-35%                   | 0.044   | 35.16      |  |
| 349  | 6001407800                                                                                | 2728                 | Alameda                | 94613 | Oakland                 | -122.1866595 | 37.7817414 | 17.96              | 32.59                  | 30-35%                   | 0.031   | 3.83       |  |
| 5350 | 6059063201                                                                                | 4016                 | Orange                 | 92627 | Costa Mesa              | -117.9035763 | 33.650871  | 17.95              | 32.58                  | 30-35%                   | 0.047   | 50.54      |  |
| 351  | 6001450603                                                                                | 5155                 | Alameda                | 94588 | Pleasanton              | -121.9106268 | 37.6888608 | 17.95              | 32.56                  | 30-35%                   | 0.041   | 24.88      |  |
| 5352 | 6037300501                                                                                | 3264                 | Los Angeles            | 91214 | La Crescenta-Montr      | -118.2402637 | 34.2206692 | 17.95              | 32.55                  | 30-35%                   | 0.061   | 84.58      |  |
| 5353 | 6059063907                                                                                | 8311                 | Orange                 | 92626 | Costa Mesa              | -117.9036273 | 33.6925273 | 17.95              | 32.54                  | 30-35%                   | 0.048   | 50.99      |  |
| 5354 | 6037700300                                                                                | 6223                 | Los Angeles            | 90069 | West Hollywood          | -118.3720584 | 34.0918485 | 17.93              | 32.53                  | 30-35%                   | 0.050   | 62.53      |  |
| 5355 | 6097150601                                                                                | 4413                 | Sonoma                 | 94954 | Petaluma                | -122.6132539 | 38.2376164 | 17.92              | 32.51                  | 30-35%                   | 0.034   | 10.57      |  |
| 5356 | 6061022600                                                                                | 5042                 | Placer                 | 95678 | Roseville               | -121.2862871 | 38.7796506 | 17.91              | 32.50                  | 30-35%                   | 0.052   | 65.36      |  |
| 5357 | 6037296402                                                                                | 3312                 | Los Angeles            | 90732 | Los Angeles             | -118.3038543 | 33.7465608 | 17.91              | 32.49                  | 30-35%                   | 0.038   | 16.78      |  |
| 5358 | 6029002807                                                                                | 3713                 | Kern                   | 93309 | Olde Stockdale          | -119.0825787 | 35.3457879 | 17.91              | 32.48                  | 30-35%                   | 0.065   | 93.63      |  |
| 5359 | 6065045108                                                                                | 6767                 | Riverside              | 92260 | Palm Desert             | -116.3737306 | 33.7251085 | 17.90              | 32.46                  | 30-35%                   | 0.062   | 88.70      |  |
| 5360 | 6085504321                                                                                | 5574                 | Santa Clara            | 95132 | San Jose                | -121.8652078 | 37.3930724 | 17.90              | 32.45                  | 30-35%                   | 0.040   | 20.85      |  |
| 5361 | 6059075701                                                                                | 7155                 | Orange                 | 92705 | North Tustin            | -117.8278543 | 33.7667021 | 17.88              | 32.44                  | 30-35%                   | 0.049   | 57.77      |  |
| 5362 | 6019005703                                                                                | 5199                 | Fresno                 | 93611 | Clovis                  | -119.6728738 | 36.8157677 | 17.88              | 32.43                  | 30-35%                   | 0.062   | 88.70      |  |

• Census Tract 2965.00 (Census Tract ID 6037296500) is also within a ½ mile of the project site. It has a CES 4.0 Score of 58.36.

| ,   | AutoSave 💽 O | € E 9~         | ~ (? ~ ▼                      | calen         | viroscreen40resultsdata                 | dictionary_F_202    | 21.xlsx - Protecte   | d View 👻        | ٩           | 6037296500              |         |
|-----|--------------|----------------|-------------------------------|---------------|-----------------------------------------|---------------------|----------------------|-----------------|-------------|-------------------------|---------|
| F   | ile Home     | Insert         | Page Layout                   | Formulas      | Data Review                             | View H              | elp Acrobat          |                 | Find in     | n Document              |         |
| ſ   | PROTECTED    | VIEW Be care   | ful—files from the In         | ternet can co | ontain viruses. Unless vo               | ou need to edit. if | t's safer to stav in | Protected View. | E D         | "6027206500"            |         |
|     | /            |                |                               |               | ,,,,,,,,,,,,,,,,,,,,,,,,,,,,,,,,,,,,,,, | ,                   | ,,                   |                 |             | "6037296500"            |         |
| A   | 423 *        | $\pm$ $\times$ | √ <i>f</i> <sub>x</sub> 60372 | 296500        |                                         |                     |                      |                 |             |                         |         |
|     | А            | В              | с                             | D             | E                                       | F                   | G                    | Н               | 1           | J                       | К       |
| -   | Census       | Total          | California                    | 710           | Approximate                             |                     |                      | CES 4.0         | CES 4.0     |                         |         |
| 1   | Tract 💌      | Populatio 🔻    | County 💌                      | ZIP 👻         | Location 💌                              | Longitude           |                      | Score 斗         | Percentil 💌 | CES 4.0 Percentile Rang | Ozone 👻 |
| 404 | 6037123020   | 3250           | Los Angeles                   | 91352         | Los Angeles                             | -118.3664946        | 34.2047368           | 58.72           | 94.93       | 90-95%                  | 0.062   |
| 405 | 6037603302   | 4048           | Los Angeles                   | 90247         | Gardena                                 | -118.3073078        | 33.8749347           | 58.71           | 94.92       | 90-95%                  | 0.041   |
| 406 | 6037540902   | 4707           | Los Angeles                   | 90061         | West Rancho Domi                        | -118.2718223        | 33.9109785           | 58.70           | 94.91       | 90-95%                  | 0.043   |
| 407 | 6037104810   | 5631           | Los Angeles                   | 91331         | Los Angeles                             | -118.4111792        | 34.2502996           | 58.69           | 94.89       | 90-95%                  | 0.067   |
| 408 | 6047001005   | 2461           | Merced                        | 95348         | Merced                                  | -120.5116548        | 37.3162975           | 58.69           | 94.88       | 90-95%                  | 0.055   |
| 409 | 6037124103   | 1950           | Los Angeles                   | 91606         | Los Angeles                             | -118.3834122        | 34.1884919           | 58.67           | 94.87       | 90-95%                  | 0.060   |
| 410 | 6019005202   | 3050           | Fresno                        | 93726         | Fresno                                  | -119.7439756        | 36.7873266           | 58.65           | 94.86       | 90-95%                  | 0.061   |
| 411 | 6037191620   | 2532           | Los Angeles                   | 90029         | Los Angeles                             | -118.3027253        | 34.0885866           | 58.63           | 94.84       | 90-95%                  | 0.049   |
| 412 | 6037502200   | 6937           | Los Angeles                   | 90606         | West Whittier-Los                       | -118.0729448        | 33.9775294           | 58.59           | 94.83       | 90-95%                  | 0.049   |
| 413 | 6071004302   | 3655           | San Bernardino                | 92411         | San Bernardino                          | -117.3310918        | 34.1121388           | 58.58           | 94.82       | 90-95%                  | 0.072   |
| 414 | 6037402101   | 5558           | Los Angeles                   | 91767         | Pomona                                  | -117.7337541        | 34.0860588           | 58.57           | 94.81       | 90-95%                  | 0.059   |
| 415 | 6037127520   | 4870           | Los Angeles                   | 91406         | Los Angeles                             | -118.4697511        | 34.2184163           | 58.51           | 94.79       | 90-95%                  | 0.065   |
| 416 | 6037241201   | 3015           | Los Angeles                   | 90044         | Los Angeles                             | -118.2858348        | 33.9402403           | 58.51           | 94.78       | 90-95%                  | 0.043   |
| 417 | 6065040101   | 4542           | Riverside                     | 92509         | Jurupa Valley                           | -117.3964984        | 34.02279             | 58.51           | 94.77       | 90-95%                  | 0.067   |
| 418 | 6029004800   | 9530           | Kern                          | 93215         | Delano                                  | -119.2527683        | 35.7653256           | 58.48           | 94.76       | 90-95%                  | 0.060   |
| 419 | 6037239320   | 4086           | Los Angeles                   | 90003         | Los Angeles                             | -118.2717384        | 33.9785676           | 58.48           | 94.74       | 90-95%                  | 0.045   |
| 420 | 6077004502   | 4301           | San Joaquin                   | 95240         | Lodi                                    | -121.2596577        | 38.1342162           | 58.46           | 94.73       | 90-95%                  | 0.047   |
| 421 | 6037104404   | 3084           | Los Angeles                   | 91331         | Los Angeles                             | -118.4286916        | 34.2639207           | 58.41           | 94.72       | 90-95%                  | 0.067   |
| 422 | 6025012200   | 7237           | Imperial                      | 92231         | Calexico                                | -115.5143868        | 32.6730724           | 58.38           | 94.70       | 90-95%                  | 0.054   |
| 423 | 6037296500   | 3447           | Los Angeles                   | 90731         | Los Angeles                             | -118.2927139        | 33.7480876           | 58.36           | 94.69       | 90-95%                  | 0.038   |
| 424 | 6029001500   | 2586           | Kern                          | 93305         | Bakersfield                             | -118.9890643        | 35.3722473           | 58.34           | 94.68       | 90-95%                  | 0.065   |
| 425 | 6037571701   | 6247           | Los Angeles                   | 90805         | Long Beach                              | -118.2017298        | 33.847882            | 58.34           | 94.67       | 90-95%                  | 0.042   |
| 426 | 6059011601   | 8430           | Orange                        | 92832         | Fullerton                               | -117.9286329        | 33.8608345           | 58.33           | 94.65       | 90-95%                  | 0.048   |
| 427 | 6037123206   | 2572           | Los Angeles                   | 91606         | Los Angeles                             | -118.3748665        | 34.1937075           | 58.30           | 94.64       | 90-95%                  | 0.061   |

• Census Tract 2966.00 (Census Tract ID 6037296600) is also within a <sup>1</sup>/<sub>2</sub> mile of the project site. It has a CES 4.0 Score of 49.96.

| AutoSave Orr Calenviroscreen40resultsdatadictionary_F_2021 - Protected View  File Home Insert Draw Page Layout Formulas Data Piview View Help Find in Worksbeet |                   |                      |                      |       |                         |              |            |                    |                        |                          |         |            |
|----------------------------------------------------------------------------------------------------|-------------------|----------------------|----------------------|-------|-------------------------|--------------|------------|--------------------|------------------------|--------------------------|---------|------------|
| G                                                                                                    |                   |                      |                      |       | 45                      |              |            |                    |                        |                          |         |            |
| V PROTECTED VIEW Be careful—files from the Internet can contain viruses. Unless you need to edit, it's s                                                        |                   |                      |                      |       |                         |              |            |                    |                        |                          |         |            |
| A968 $\checkmark$ : $\times \checkmark f_x$ 6037296600                                                                                                    |                   |                      |                      |       |                         |              |            |                    |                        |                          |         |            |
|                                                                                                    |                   |                      |                      |       |                         |              |            | K                  | 1                      |                          |         |            |
| 1                                                                                                    | Census<br>Tract 💌 | Total<br>Populatio * | California<br>County | ZIP   | Approximate<br>Location | Longitude    | Latitude   | CES 4.0<br>Score 🚽 | CES 4.0<br>Percentil 💌 | CES 4.0 Percentile Range | Ozone 👻 | Ozone Pc+I |
| 954                                                                                                    | 6019001600        | 5177                 | Fresno               | 93625 | Unincorporated Fre      | -119.6486262 | 36.6433218 | 50.09              | 88.00                  | 85-90%                   | 0.062   | 88.70      |
| 955                                                                                                    | 6037221500        | 3875                 | Los Angeles          | 90018 | Los Angeles             | -118.3046372 | 34.0348455 | 50.09              | 87.99                  | 85-90%                   | 0.046   | 44.98      |
| 956                                                                                                    | 6037131800        | 6157                 | Los Angeles          | 91335 | Los Angeles             | -118.527308  | 34.2047091 | 50.07              | 87.97                  | 85-90%                   | 0.062   | 88.70      |
| 957                                                                                                    | 6037432601        | 7210                 | Los Angeles          | 91732 | El Monte                | -118.0143396 | 34.0820032 | 50.06              | 87.96                  | 85-90%                   | 0.058   | 76.94      |
| 958                                                                                                    | 6107001004        | 7791                 | Tulare               | 93291 | Visalia                 | -119.2957398 | 36.3521706 | 50.06              | 87.95                  | 85-90%                   | 0.064   | 91.05      |
| 959                                                                                                    | 6059074502        | 5413                 | Orange               | 92707 | Santa Ana               | -117.860016  | 33.7284144 | 50.05              | 87.93                  | 85-90%                   | 0.049   | 57.77      |
| 960                                                                                                    | 6037530802        | 3165                 | Los Angeles          | 90063 | East Los Angeles        | -118.181318  | 34.052283  | 50.04              | 87.92                  | 85-90%                   | 0.050   | 62.53      |
| 961                                                                                                    | 6029003115        | 4816                 | Kern                 | 93304 | Bakersfield             | -119.0269531 | 35.3035415 | 50.03              | 87.91                  | 85-90%                   | 0.065   | 93.63      |
| 962                                                                                                    | 6037134720        | 5074                 | Los Angeles          | 91306 | Los Angeles             | -118.5688121 | 34.2046449 | 50.01              | 87.90                  | 85-90%                   | 0.061   | 84.58      |
| 963                                                                                                    | 6073003301        | 3820                 | San Diego            | 92113 | San Diego               | -117.1018968 | 32.7027556 | 50.00              | 87.88                  | 85-90%                   | 0.043   | 29.89      |
| 964                                                                                                    | 6037231220        | 4653                 | Los Angeles          | 90037 | Los Angeles             | -118.2893753 | 34.0145635 | 49.99              | 87.87                  | 85-90%                   | 0.045   | 42.56      |
| 965                                                                                                    | 6107001200        | 1245                 | Tulare               | 93291 | Visalia                 | -119.299985  | 36.3302301 | 49.98              | 87.86                  | 85-90%                   | 0.062   | 88.70      |
| 966                                                                                                    | 6037115403        | 3583                 | Los Angeles          | 91325 | Los Angeles             | -118.5317299 | 34.2247342 | 49.97              | 87.85                  | 85-90%                   | 0.064   | 91.05      |
| 967                                                                                                    | 6037128601        | 4369                 | Los Angeles          | 91401 | Los Angeles             | -118.4410821 | 34.1784585 | 49.96              | 87.83                  | 85-90%                   | 0.060   | 82.48      |
| 968                                                                                                    | 6037296600        | 5358                 | Los Angeles          | 90731 | Los Angeles             | -118.2923625 | 33.7397829 | 49.96              | 87.82                  | 85-90%                   | 0.038   | 16.78      |
| 969                                                                                                    | 6037218210        | 3721                 | Los Angeles          | 90019 | Los Angeles             | -118.3423056 | 34.0427907 | 49.94              | 87.81                  | 85-90%                   | 0.046   | 46.99      |
| 370                                                                                                    | 6059086404        | 6350                 | Orange               | 92805 | Anaheim                 | -117.8977733 | 33.8506272 | 49.94              | 87.80                  | 85-90%                   | 0.048   | 51.90      |
| 971                                                                                                    | 6037404301        | 5503                 | Los Angeles          | 91702 | Azusa                   | -117.9041106 | 34.1275266 | 49.93              | 87.78                  | 85-90%                   | 0.061   | 84.58      |
| 372                                                                                                    | 6037106520        | 5920                 | Los Angeles          | 91342 | Los Angeles             | -118.4613524 | 34.3088574 | 49.93              | 87.77                  | 85-90%                   | 0.067   | 97.00      |
| 973                                                                                                    | 6037119340        | 4264                 | Los Angeles          | 91402 | Los Angeles             | -118.4519009 | 34.233609  | 49.92              | 87.76                  | 85-90%                   | 0.065   | 93.63      |

• Census Tract 6099.00 (Census Tract ID 6037609900) is also within a  $\frac{1}{2}$  mile of the project site. It has a CES 4.0 Score of 22.00.

| А    | utoSave 💽 Off                                                                                                    | )<br>8<br>9<br>'     | ୯                   | calenvi  | iroscreen40resultsdatad | lictionary_F_2021     | .xlsx - Protected | View 🗸        | P (       | 5037609900               | -     |
|------|----------------------------------------------------------------------------------------------------|----------------------|---------------------|----------|-------------------------|-----------------------|-------------------|---------------|-----------|--------------------------|-------|
| Fil  | e Home                                                                                                    | Insert               | Page Layout         | Formulas | Data Review             | View He               | p Acrobat         |               | Find in   | Document                 |       |
|      | DROTECTED                                                                                                    |                      | d files from the l  |          | tain viewaan Halassva   | unand the ordite life |                   | retested View |           |                          |       |
|      | V PROTECTED VIEW Be careful—tiles from the internet can contain viruses. Unless you need to edit, it's safer to stay in Protected View. |                      |                     |          |                         |                       |                   |               |           |                          |       |
| A4   | 590 -                                                                                                    | I X V                | f <sub>*</sub> 6037 | 609900   |                         |                       |                   |               |           |                          |       |
|      |                                                                                                    |                      |                     |          |                         |                       |                   |               | I.        |                          |       |
| -    | A                                                                                                    | B<br>Tatal           | Callfamia           | U        | E.                      | F                     | 6                 | H             | 050.4.0   | J                        | ĸ     |
| 1    | Tract X                                                                                                    | Total<br>Repulatio x | Country             | ZIP      | Approximate             | Longitude             | Latitude          | CES 4.0       | Dorcontil | CES 4.0 Percentile Range | Ozone |
| 4571 | 6037503301                                                                                                    | 3374                 | Los Angeles         | 90603    | Whittier                | -118.0151414          | 33,9480802        | 22.11         | 42.40     | 40-45%                   | 0.049 |
| 4572 | 6037277100                                                                                                    | 3100                 | Los Angeles         | 90045    | Los Angeles             | -118.3783824          | 33.9652241        | 22.11         | 42.39     | 40-45%                   | 0.043 |
| 4573 | 6023001200                                                                                                    | 4675                 | Humboldt            | 95550    | Unincorporated Hu       | -123,7462574          | 40.6845506        | 22.10         | 42.37     | 40-45%                   | 0.029 |
| 4574 | 6059099906                                                                                                    | 5270                 | Orange              | 92683    | Westminster             | -118.0358073          | 33.7648072        | 22.09         | 42.36     | 40-45%                   | 0.043 |
| 4575 | 6059099605                                                                                                    | 4951                 | Orange              | 92647    | Huntington Beach        | -118.0079541          | 33.735963         | 22.08         | 42.35     | 40-45%                   | 0.044 |
| 4576 | 6037650800                                                                                                    | 6423                 | Los Angeles         | 90503    | Torrance                | -118.3361037          | 33.8273423        | 22.08         | 42.33     | 40-45%                   | 0.041 |
| 4577 | 6073019205                                                                                                    | 6273                 | San Diego           | 92084    | Vista                   | -117.2353782          | 33.2241242        | 22.08         | 42.32     | 40-45%                   | 0.045 |
| 4578 | 6059099508                                                                                                    | 5116                 | Orange              | 92649    | Huntington Beach        | -118.0488803          | 33.7249161        | 22.08         | 42.31     | 40-45%                   | 0.042 |
| 4579 | 6095253204                                                                                                    | 7286                 | Solano              | 95688    | Vacaville               | -121.9869787          | 38.3825661        | 22.08         | 42.30     | 40-45%                   | 0.044 |
| 4580 | 6037214700                                                                                                    | 2414                 | Los Angeles         | 90048    | Los Angeles             | -118.3661529          | 34.0664969        | 22.07         | 42.28     | 40-45%                   | 0.048 |
| 4581 | 6073003114                                                                                                    | 3462                 | San Diego           | 92114    | San Diego               | -117.0450027          | 32.6998002        | 22.07         | 42.27     | 40-45%                   | 0.043 |
| 4582 | 6037401902                                                                                                    | 6223                 | Los Angeles         | 91711    | Claremont               | -117.7249135          | 34.1011641        | 22.07         | 42.26     | 40-45%                   | 0.061 |
| 4583 | 6085512032                                                                                                    | 2997                 | Santa Clara         | 95119    | San Jose                | -121.7823587          | 37.2327986        | 22.06         | 42.25     | 40-45%                   | 0.043 |
| 4584 | 6067003300                                                                                                    | 4548                 | Sacramento          | 95822    | Sacramento              | -121.5039421          | 38.5289945        | 22.06         | 42.23     | 40-45%                   | 0.044 |
| 4585 | 6071010018                                                                                                    | 7323                 | San Bernardino      | 92345    | Hesperia                | -117.3433595          | 34.4135996        | 22.05         | 42.22     | 40-45%                   | 0.066 |
| 4586 | 6071009118                                                                                                    | 21531                | San Bernardino      | 92392    | Victorville             | -117.4288837          | 34.4864967        | 22.03         | 42.21     | 40-45%                   | 0.064 |
| 4587 | 6075026001                                                                                                    | 5986                 | San Francisco       | 94112    | San Francisco           | -122.4322434          | 37.7235502        | 22.03         | 42.20     | 40-45%                   | 0.032 |
| 4588 | 6083003102                                                                                                    | 3296                 | Santa Barbara       | 93436    | Unincorporated Sa       | -120.373004           | 34.557117         | 22.01         | 42.18     | 40-45%                   | 0.032 |
| 4589 | 6037108101                                                                                                    | 2327                 | Los Angeles         | 91326    | Los Angeles             | -118.5416524          | 34.2793058        | 22.01         | 42.17     | 40-45%                   | 0.066 |
| 4590 | 6037609900                                                                                                    | 2057                 | Los Angeles         | 90732    | Unincorporated Los      | -118.302932           | 33.7409725        | 22.00         | 42.16     | 40-45%                   | 0.038 |
| 4591 | 6085504700                                                                                                    | 588                  | Santa Clara         | 94035    | Unincorporated Sa       | -122.0497236          | 37.4164755        | 22.00         | 42.15     | 40-45%                   | 0.037 |
| 4592 | 6115041000                                                                                                    | 7298                 | Yuba                | 95901    | Unincorporated Yu       | -121.4453728          | 39.2661888        | 21.99         | 42.13     | 40-45%                   | 0.051 |
| 4593 | 6037403405                                                                                                    | 1698                 | Los Angeles         | 91789    | Walnut                  | -117.8420545          | 34.0509011        | 21.98         | 42.12     | 40-45%                   | 0.055 |

10. Record the CES 4.0 Scores for each census tract in Column 4 of Table 1. The table will automatically calculate the Severity of Disadvantage (SOD) of the Community Surrounding the Project, as long as you applied the formulas in the table to any additional rows added.

| Table 1. SOD of Community Surrounding the Project Site(s)                                                                                                    |                              |                            |                                                                                 |                           |  |  |
|----------------------------------------------------------------------------------------------------|------------------------------|----------------------------|---------------------------------------------------------------------------------|---------------------------|--|--|
| List<br>(For information o                                                                                                    | Option 2:<br>CalEnviroScreen |                            |                                                                                 |                           |  |  |
| Location Relative to<br>Project Site(s)                                                                                                    | Census Tract<br>Number*      | Census Tract<br>Population | Metric Score of<br>Census Tract<br>(using the chosen<br>option listed<br>above) | SOD of Tract<br>(3) x (4) |  |  |
| (1)                                                                                                    | (2)                          | (3)                        | (4)                                                                             | (5)                       |  |  |
| Project Site A                                                                                                    |                              |                            |                                                                                 |                           |  |  |
| Within a ½ mile radius<br>of the perimeter of the<br>project site.                                                                                                    | 2962.10                      | 3,132.00                   | 70.53                                                                           | 220,899.96                |  |  |
| Within a ½ mile radius<br>of the perimeter of the<br>project site.                                                                                                    | 2962.20                      | 4,447.00                   | 54.01                                                                           | 240,182.47                |  |  |
| Within a ½ mile radius<br>of the perimeter of the<br>project site.                                                                                                    | 2963.00                      | 5,027.00                   | 32.82                                                                           | 164,986.14                |  |  |
| Within a ½ mile radius<br>of the perimeter of the<br>project site.                                                                                                    | 2964.02                      | 3,312.00                   | 17.91                                                                           | 59,317.92                 |  |  |
| Within a ½ mile radius<br>of the perimeter of the<br>project site.                                                                                                    | 2965.00                      | 3,447.00                   | 58.36                                                                           | 201,166.92                |  |  |
| Within a ½ mile radius<br>of the perimeter of the<br>project site.                                                                                                    | 2966.00                      | 5,358.00                   | 49.96                                                                           | 267,685.68                |  |  |
| Within a ½ mile radius<br>of the perimeter of the<br>project site.                                                                                                    | 6099.00                      | 2,057.00                   | 22.00                                                                           | 45,254.00                 |  |  |
| Project Site B                                                                                                    |                              |                            |                                                                                 |                           |  |  |
| Within a ½ mile radius<br>of the perimeter of the<br>project site.                                                                                                    | 0.00                         |                            | 0.00                                                                            | -                         |  |  |
| Within a ½ mile radius<br>of the perimeter of the<br>project site.                                                                                                    | 0.00                         |                            | 0.00                                                                            | -                         |  |  |
| Within a ½ mile radius<br>of the perimeter of the<br>project site.                                                                                                    | 0.00                         |                            | 0.00                                                                            | -                         |  |  |
| Within a ½ mile radius<br>of the perimeter of the<br>project site.                                                                                                    | 0.00                         |                            | 0.00                                                                            | -                         |  |  |
|                                                                                                    | TOTALS                       | 26,780.00                  |                                                                                 | 1,199,493.09              |  |  |
| SOD o                                                                                                    | f Community Surrour          | nding the Project          | F <u>Total of Column 5</u><br>Total of Column 3                                 | 44.79                     |  |  |
| Notes: *Communities with a population of less than 15,000 may use data at the Census Block Group level. Unincorporated communities may use data at the Census Place level. |                              |                            |                                                                                 |                           |  |  |

• The value of the SOD is calculated as 44.79, which is rounded up to 45 (for decimal places .4 or less round down and for decimal places of .5 or greater round up.)

11. Use the SOD calculated in Table 1 to determine the Required Local Match percentage using Table 2 in the second tab of the Local Match Calculation Form.

For this example, the minimum required local match percentage is 25% of the total grant amount request.

| Table 2. Severity of Disadvantage and Corresponding Local Match Requirement           |                                                        |                         |             |  |  |  |  |  |  |
|---------------------------------------------------------------------------------------|--------------------------------------------------------|-------------------------|-------------|--|--|--|--|--|--|
| SOD Criteria                                                                          | Ranges for SOD of Community<br>Surrounding the Project | quired Local Match<br>% |             |  |  |  |  |  |  |
| Option 1: Area Median Income (AMI) compared to Statewide Median Income (SMI)*         |                                                        |                         |             |  |  |  |  |  |  |
| Data: Census Tract Level Data from the 2017-2021 American Community Survey 5-year     |                                                        |                         |             |  |  |  |  |  |  |
| (ACS5) Estimates                                                                      |                                                        |                         |             |  |  |  |  |  |  |
|                                                                                       | > \$67,278                                             | Then                    | 50          |  |  |  |  |  |  |
| If the AMI SOD of                                                                     | \$63,518 to \$67,278                                   | local                   | 37.5        |  |  |  |  |  |  |
| the surrounding                                                                       | \$59,757 to \$63,517                                   | match                   | 25          |  |  |  |  |  |  |
| community is                                                                          | \$55,996 to \$59,756                                   | maich                   | 12.5        |  |  |  |  |  |  |
|                                                                                       | < \$55,996                                             | 13                      | 0           |  |  |  |  |  |  |
| Option 2: CalEnviroScreen 4.0 Score (not percentile)                                  |                                                        |                         |             |  |  |  |  |  |  |
|                                                                                       | Data: CalEnviroScreen 4.0 Result                       | ts                      |             |  |  |  |  |  |  |
| If the                                                                                | < 40                                                   | Then                    | 50          |  |  |  |  |  |  |
| CalEnviroScreen                                                                       | 40 to 43                                               | local                   | 37.5        |  |  |  |  |  |  |
| 4.0 SOD of the                                                                        | (44 to 47)                                             | match                   | 25          |  |  |  |  |  |  |
| surrounding                                                                           | 48 to 51                                               | ie                      | 12.5        |  |  |  |  |  |  |
| community is                                                                          | > 51                                                   | 13                      | 0           |  |  |  |  |  |  |
| Option 3                                                                              | 3: Percentage of Students that Receive Free            | or Reduc                | ed Lunches  |  |  |  |  |  |  |
|                                                                                       | Data: California Department of Educatio                | n websit                | <u>te</u>   |  |  |  |  |  |  |
|                                                                                       | < 75                                                   | Thom                    | 50          |  |  |  |  |  |  |
| If the                                                                                | 75 to 79                                               | Inen                    | 37.5        |  |  |  |  |  |  |
| Free/Reduced                                                                          | 80 to 84                                               | local                   | 25          |  |  |  |  |  |  |
| Lunch SOD                                                                             | 85 to 90                                               | indich                  | 12.5        |  |  |  |  |  |  |
|                                                                                       | > 90                                                   | IS                      | 0           |  |  |  |  |  |  |
| Option                                                                                | 4: Healthy Places Index (HPI) Score (use ove           | erall HPI               | score only) |  |  |  |  |  |  |
|                                                                                       | Data: California Healthy Places Index                  | <u>website</u>          |             |  |  |  |  |  |  |
|                                                                                       | > 25                                                   | Then                    | 50          |  |  |  |  |  |  |
| If the HPI SOD of                                                                     | 21 to 25                                               | local                   | 37.5        |  |  |  |  |  |  |
| the surrounding                                                                       | 16 to 20                                               | match                   | 25          |  |  |  |  |  |  |
| community is                                                                          | 10 to 15                                               | ic                      | 12.5        |  |  |  |  |  |  |
|                                                                                       | < 10                                                   | 15                      | 0           |  |  |  |  |  |  |
|                                                                                       | Option 5: Tribal Communities                           |                         |             |  |  |  |  |  |  |
| Data:                                                                                 | List of Federally Recognized Tribal Governm            | nents in                | California  |  |  |  |  |  |  |
| If the project applicant or sub-applicant is a Federally Then                         |                                                        |                         |             |  |  |  |  |  |  |
| Recognized Tribal                                                                     | the                                                    |                         |             |  |  |  |  |  |  |
| located within or r                                                                   | local                                                  | 0                       |             |  |  |  |  |  |  |
| Lands, lands owne                                                                     | č                                                      |                         |             |  |  |  |  |  |  |
| allotted lands, and                                                                   |                                                        |                         |             |  |  |  |  |  |  |
|                                                                                       |                                                        |                         |             |  |  |  |  |  |  |
| Communities with a population less than 15,000 may use data at the Census Block Group |                                                        |                         |             |  |  |  |  |  |  |
| ievel. Unincorpora                                                                    | tea communities may use data at the Cen                | isus Plac               | e levél.    |  |  |  |  |  |  |
|                                                                                       |                                                        |                         |             |  |  |  |  |  |  |
| Enter your                                                                            | Required Local Match h                                 | ere:                    | 25          |  |  |  |  |  |  |

You have computed the required local match using **Option 2**, **CalEnviroScreen**.

If the required local match is greater than 0%, or if it is 0% but your agency is providing match funds voluntarily, please fill out the third tab of the Local Match Calculation Form. If neither of these situations apply to your agency, you can leave the third tab blank.

Note, some options may result in a smaller required local match. Applicants may choose to use the option that best represents their community. For more information, please see the section "Underserved Communities" of the Guidelines on the <u>CCLGP website</u>.